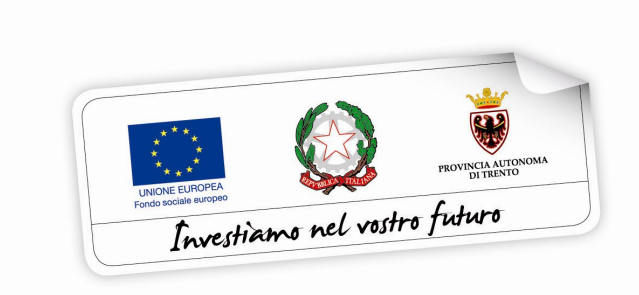

Programma operativo Fondo sociale europeo 2014 – 2020 della Provincia Autonoma di Trento

### **BUONO DI SERVIZIO**

# GUIDA ALLA PROCEDURA INFORMATICA PER LA RICHIESTA DI UN BUONO DI SERVIZIO

Novembre 2017

performer P

#### INDICE

| 1. | AC          | CESSO ALLA PROCEDURA 1                                                                                                    |
|----|-------------|----------------------------------------------------------------------------------------------------|
| 1  | l.1.        | REGISTRAZIONE 1                                                                                                    |
| 1  | L.2.        | ATTIVAZIONE ACCOUNT UTENTE WEB 3                                                                                                    |
| 1  | L.3.        | PASSWORD SMARRITA O E-MAIL ATTIVAZIONE NON RICEVUTA 5                                                                                      |
| 2. | INS         | SERIMENTO DOMANDA 7                                                                                                    |
|    | 9           | STEP 1: DATI DEL RICHIEDENTE E DEI MINORI10                                                                                                |
|    | 9           | STEP 2: DATI PROGETTO/I DI EROGAZIONE DEI SERVIZI                                                                                          |
|    | :<br>       | STEP 3: NUCLEO FAMILIARE E PRESENZA FIGLI O MINORI IN AFFIDAMENTO FAMILIARE                                                                |
|    | :<br> <br>( | STEP 4: SPECIFICHE SUI P.E.S PER FASCIA A e A1, EVENTUALE ASSEGNO<br>NATALITA' E ALTRE SOVVENZIONI ECONOMICHE NON RICHIESTE NÉ<br>OTTENUTE |
|    | 9<br> <br>  | STEP 5: SPECIFICHE SULLA SITUAZIONE OCCUPAZIONALE O FORMATIVA DEL<br>RICHIEDENTE E DELL'EVENTUALE ALTRO GENITORE O SOGGETTO<br>AFFIDATARIO |
|    | 9           | STEP 6: COMUNICAZIONI27                                                                                                    |
|    | 9           | STEP 7: DATI SENSIBILI                                                                                                    |
|    | 9           | STEP 8: QUESTIONARIO SU INFORMAZIONE E COMUNICAZIONE                                                                                       |
| 3. | SO          | TTOSCRIZIONE DEFINITIVA E STAMPA DOMANDA                                                                                                   |
| 4. | AN          | NULLAMENTO DOMANDA SOTTOSCRITTA                                                                                                    |

#### **1. ACCESSO ALLA PROCEDURA**

Per operare sulla procedura di richiesta di fruizione di un buono di servizio i richiedenti dovranno accedere al sito

https://fse.provincia.tn.it/Opportunita-per-le-persone e selezionare **Buoni di servizio per la conciliazione tra lavoro e famiglia** 

|                                                                                         | ondo soci                                                 | ale euro                                                           | peo (FSE                                                                               | <b>E) in Tren</b>                      | tino                                                                                     |
|-----------------------------------------------------------------------------------------|-----------------------------------------------------------|--------------------------------------------------------------------|----------------------------------------------------------------------------------------|----------------------------------------|------------------------------------------------------------------------------------------|
| FSE 2014-2020 OP                                                                        | PORTUNITÀ PER LE PERSON                                   | E AREA ORGANISMI P                                                 |                                                                                        | HIVIO 2007-2013                        | Q Cerca                                                                                  |
|                                                                                         |                                                           |                                                                    |                                                                                        |                                        |                                                                                          |
| HOMEPAGE / OPPORTUNITÀ PER                                                              | LE PERSONE                                                |                                                                    |                                                                                        |                                        |                                                                                          |
| OPPORTUNI                                                                               | TÀ PER LE PEF                                             | RSONE                                                              |                                                                                        |                                        |                                                                                          |
| Functioners and rather fairer                                                           |                                                           |                                                                    | rientino Trilingue<br>Plano Scuola                                                     | Ge                                     |                                                                                          |
| Interventi di<br>inclusione lavorativa<br>a favore di assistenti<br>familiari (badanti) | Garanzia giovani<br>nella Provincia<br>autonoma di Trento | Buoni di servizio per<br>la conciliazione tra<br>lavoro e famiglia | Interventi per studenti<br>e insegnanti<br>nell'ambito del Piano<br>Trentino Trilingue | Orientamento e<br>consulenza personale | Percorsi formativi per<br>il rafforzamento delle<br>Competenze chiave<br>per disoccupati |

e cliccare sul link segnalato per effettuare la registrazione oppure l'accesso diretto per gli utenti già registrati.

ATTENZIONE: qualora si sia già in possesso dello username e della password per altre procedure del sistema (come ad esempio i voucher estivi annualità 2016), occorre utilizzare le credenziali di cui si è in possesso oppure, se smarrite, recuperarle con la procedura descritta al successivo paragrafo 1.3.

#### **1.1. REGISTRAZIONE**

La prima cosa da fare per accedere nella procedura è **registrarsi e ottenere le** credenziali di accesso.

Per registrarsi selezionare la funzionalità <u>Registrati</u> nella pagina di login.

| Provincia Autonoma di Trento 🤯                                         |                                      | A+ A-                           |
|------------------------------------------------------------------------|--------------------------------------|---------------------------------|
|                                                                        | Il Fondo Sociale Europeo in Trentino | Investigance and vestres fulues |
| Dove sei: <u>Home-Page</u>                                             |                                      |                                 |
| Area riservata<br>Username (codice<br>fiscale):<br>Password :<br>login |                                      |                                 |
| Ho smarrito la password                                                |                                      |                                 |
| Non hai un account? <u>Registrati</u>                                  |                                      |                                 |

# La persona che effettua la registrazione deve corrispondere con il destinatario dell'azione.

Cliccando su <u>Registrati</u>, verrà visualizzata la scheda da compilare in cui vengono richiesti i dati del richiedente.

Tutti i campi richiesti sono obbligatori.

|                                                                                                    |                                                                                             | REGISTRAZIONE NUOVO UTENTE                                                                                                    |                                                                                            |  |  |  |  |  |
|----------------------------------------------------------------------------------------------------|---------------------------------------------------------------------------------------------|----------------------------------------------------------------------------------------------------|--------------------------------------------------------------------------------------------|--|--|--|--|--|
| Area per la quale ci si sta registrando: Buoni di servizio                                                                                                    |                                                                                             |                                                                                                    |                                                                                            |  |  |  |  |  |
|                                                                                                    |                                                                                             |                                                                                                    |                                                                                            |  |  |  |  |  |
|                                                                                                    |                                                                                             |                                                                                                    |                                                                                            |  |  |  |  |  |
| uesto form permet                                                                                                    | te di effettuare la registrazione e c                                                       | eare un account per accedere alle procedura desiderata.                                                                                                   |                                                                                            |  |  |  |  |  |
| le in fase di compila<br>Procedete con il logi                                                                                                    | azione il sistema vi blocca e comun<br>n utilizzando la password scelta ne                  | :a che esiste già un account con il codice fiscale digitato siete già re<br>la fase di attivazione dell'account (lo username corrisponde al propr         | zgistrati.<br>rio codice fiscale).                                                         |  |  |  |  |  |
|                                                                                                    |                                                                                             |                                                                                                    |                                                                                            |  |  |  |  |  |
| še non ricordate più                                                                                                    | le credenziali oppure non avete ri                                                          | evuto la mail per procedere con l'attivazione dell'account, potete re-                                                                                    | cuperarle usando il link " <u>Ho smarrito la password</u> ".                               |  |  |  |  |  |
|                                                                                                    | News                                                                                        | Dati utente                                                                                                    |                                                                                            |  |  |  |  |  |
| gnome                                                                                                    | Nome                                                                                        | Codice Fiscale                                                                                                    |                                                                                            |  |  |  |  |  |
| nere                                                                                                    | Data di nascita                                                                             | Provincia di nascita                                                                                                    | Comune di nascita                                                                          |  |  |  |  |  |
| \$                                                                                                    |                                                                                             | *                                                                                                    |                                                                                            |  |  |  |  |  |
|                                                                                                    |                                                                                             | Se nato/a all'estero                                                                                                    |                                                                                            |  |  |  |  |  |
|                                                                                                    |                                                                                             | oppure "EX" (per gli altri Stati)                                                                                                    |                                                                                            |  |  |  |  |  |
|                                                                                                    |                                                                                             |                                                                                                    | J                                                                                          |  |  |  |  |  |
| lefono                                                                                                    |                                                                                             |                                                                                                    |                                                                                            |  |  |  |  |  |
| nail (*)                                                                                                    |                                                                                             |                                                                                                    |                                                                                            |  |  |  |  |  |
| ) inserire l'indirizzo                                                                                                    | o e-mail al quale ricevere le crede                                                         | nziali di accesso e il link per l'attivazione dell'account                                                                                                |                                                                                            |  |  |  |  |  |
| 1                                                                                                    | informativa ai sensi del dec                                                                | eto legislativo 30 giugno 2003, n.196 "Codice in materi                                                                                                   | ia di protezione dei dati personali", art.13:                                              |  |  |  |  |  |
| on la presente desi                                                                                                    | deriamo informarLa che il decreto                                                           | legislativo 30 giugno 2003, n.196, prevede la tutela delle persone                                                                                        | e di altri soggetti rispetto al trattamento dei dati personali. Secondo la                 |  |  |  |  |  |
| ormativa indicata, t<br>ertanto La informiar                                                                                                    | ale trattamento sarà improntato a<br>mo che:                                                | principio di correttezza, liceità e trasparenza e di tutela della Sua                                                                                     | riservatezza e dei Suoi diritti. Ai sensi dell'articolo 13 del decreto citat               |  |  |  |  |  |
| • Il trattamente dei da                                                                                                    | i à affettuste le base a quaste essuiste dall                                               | art. 5 a dell'Allanzia I dal canalemante (UE) e 1984/1813 nas escrativa il sistetto degli s                                                               | contifui edevolmenti erevisti delle eccentto evenes relativi el deritettori dell'interenti |  |  |  |  |  |
| cofinanziati dal FSE, no                                                                                                    | onché per la realizzazione di valutazioni e inda                                            | ini statistiche sui destinatari degli interventi del Programma operativo FSE;                                                                             | specific adempimenta prensi sana normana edropea reacor a descrivant degli merveno         |  |  |  |  |  |
| Brattamento sarà effettuato con supporto cartaces e/o tramite la registrazione in banche dati informatizzate;                                                                                                    |                                                                                             |                                                                                                    |                                                                                            |  |  |  |  |  |
| Il confermento dei dati è dabilgatorio per dar cono alla procedura di locrizione agli interventi del Programma aperativo FSE:                                                                                                    |                                                                                             |                                                                                                    |                                                                                            |  |  |  |  |  |
| I asi sono damuncaria a arrisogetti instaurona preventi asia specifica normatoria cumpana, minasone europea, Minasone ompetenti, singari audutari, ecci e loro incircato;     I asi isoendaria preventi on de incircata incircata companya companya incircata companya and antipicata antipicata antipicat                                                                                                    |                                                                                             |                                                                                                    |                                                                                            |  |  |  |  |  |
| usus verminaar menani yan wu kuno wu yancubuu yafafaho tester oggetta al omtanone, anche va internet, secondo ie norme che regolano la publicica degi ati amministrativi:     Trabine di testamonto ha Birnaho anche di testare chara 15.8827 Example                                                                                                    |                                                                                             |                                                                                                    |                                                                                            |  |  |  |  |  |
| Responsable del tratamente à li dirigenze del Servicio Europa, che di avvale di propri incaricat;                                                                                                    |                                                                                             |                                                                                                    |                                                                                            |  |  |  |  |  |
| Traggenstellin est universitation en unigerate una cantages site à different es propri il sull'autore,     Responsabili esterni del trattamento sono le società incaricate della raccolta delle domande, gestione della banca dasi e dei controlli;                                                                                                    |                                                                                             |                                                                                                    |                                                                                            |  |  |  |  |  |
| Reparation listering distributions was a second anomatic della accessa delle domande, genome della banca dati e de controli; In ogni manneco di la postano essare essere accessa di accessa della di all'art. 2 fai accessa di accessa d |                                                                                             |                                                                                                    |                                                                                            |  |  |  |  |  |
| chiederne l'integrazio<br>trattamento. Le richier                                                                                                    | ste, anche relative all'identità dei responsabili                                           | sterni dei trattamento, possono essere indirizzate ai servizio Europa, via Gili 4, 38121. Irent.                                                          |                                                                                            |  |  |  |  |  |
| chiederne l'integrazio<br>trattamento. Le richier                                                                                                    | ste, anche relative all'identità dei responsabili<br>attamento dei dati e informativa sul   | a privacy ai sensi dell'art. 13 D.LGS 196/03 (campo obbligatorio *)                                                                                       |                                                                                            |  |  |  |  |  |
| chiederne l'integrazio<br>trattamento. Le richier<br>Acconsento al tra                                                                                                    | ste, anche relative all'identità dei responsabili i<br>attamento dei dati e informativa sul | stem de tratamento possono essere norrizara a servizo turopa, va uni e, as izi ren<br>a privacy al sensi dell'art. 13 D.LGS 196/03 (campo obbligatorio *) |                                                                                            |  |  |  |  |  |

Le informazioni da inserire sono:

- Cognome e nome;
- Codice Fiscale;
- Data di nascita (inserita nel formato GG/MM/AAAA),
- Provincia e Comune di nascita, selezionandoli dalla lista a tendina proposta (è necessario selezionare prima la lista della provincia e poi la lista dei comuni); se nato all'estero selezionare "EE" (per gli stati membri dell'Unione Europea) oppure "EX" (per gli altri stati) nel campo "provincia di nascita" e poi scegliere lo stato estero nel campo "comune di nascita";
- Genere;
- Email.

Occorre inoltre acconsentire al trattamento dei dati e sull'informativa della privacy.

**ATTENZIONE:** Nel campo **"Email"** occorre inserire l'indirizzo e-mail sul quale riceverete le credenziali di accesso e il link per l'attivazione dell'utente. E' necessario quindi controllare la correttezza dell'indirizzo inserito perché l'attivazione dell'account web è un passo fondamentale per procedere con l'accesso alla nuova procedura.

Dopo aver controllato la correttezza delle informazioni inserite, cliccare Salva.

Le credenziali verranno inviate all'indirizzo e-mail indicato nel campo "Email".

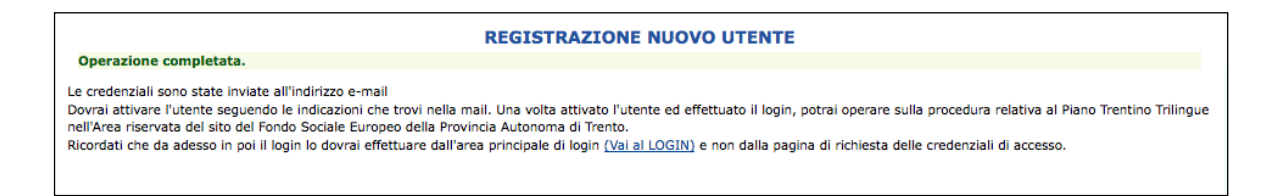

Una volta ricevuta l'e-mail, si dovrà procedere con l'attivazione dell'utente.

#### **1.2. ATTIVAZIONE ACCOUNT UTENTE WEB**

Dopo aver confermato l'invio del form di registrazione, arriverà un'e-mail all'indirizzo indicato nel campo "Email".

Occorrerà attivare l'utente cliccando il link indicato nel testo della e-mail. L'attivazione dell'account web è un passo fondamentale per procedere con l'accesso alla procedura.

| A:<br>TEST - Attivazione utente - Area riservata FSE Provincia Autonoma di Trento                                                                                                    |
|----------------------------------------------------------------------------------------------------|
| Con la presente si informa che è stato attivato l'utente:                                                                                                    |
| Nome e Cognome: Nome Cognome                                                                                                    |
| Per procedere con l'attivazione dell'utente si prega di accedere al seguente link:                                                                                                    |
| http://213.209.218.149/Trento_FSE/WebLogin_individuali/attiva_registrazione.php?cd=aWQ9MTgmY2Y9NmY0OTIyZjQ1NTY4MTYxYThjZGY0YWQyMjk5ZjZkMjM=                                                                                                    |
| e verificare l'esattezza dei dati inseriti.<br>Scegliere la password che si utilizzerà per accedere alla area riservata PIANO TRENTINO TRILINGUE del sito del Fondo Sociale Europeo della Provincia Autonoma di Trento.                                                                                                    |
| Servizio automatico di invio e-mail. Non rispondere a questa e-mail.<br>I dati forniti saranno trattati nel rispetto del Decreto legislativo n. 196 del 30 giugno 2003 "Codice in materia di protezione dei dati personali". Le informazioni contenute nella presente comunicazione e<br>relativi allegati posson essere riservati e sono destinati esclusivamente alle persone o agli enti sopraindicati. La diffusione, distribuzione e/o copia del documento, da parte di soggetti diversi dal<br>destinatario, sono proibite ai sensi dell'art. 616 c.p. e del Decreto Legislativo n.196 del 30 giugno 2003 "Codice in materia di protezione dei dati personali". Se avete ricevuto questo messaggio per errore<br>vi preghiamo di cancellario immediatamente. |

Cliccando il link, si aprirà la schermata nella quale occorre scegliere solo la password perché lo username (cioè il nome utente) è il codice fiscale (impostato di default e non modificabile).

| Dati utente web   |                  |  |  |  |  |  |  |
|-------------------|------------------|--|--|--|--|--|--|
| Nome              | Nome             |  |  |  |  |  |  |
| Cognome           | Cognome          |  |  |  |  |  |  |
| Codice fiscale    | CGNNM099L01A9440 |  |  |  |  |  |  |
| Email             |                  |  |  |  |  |  |  |
|                   |                  |  |  |  |  |  |  |
| Username          | CGNNMO99L01A944O |  |  |  |  |  |  |
| Password          | •••••            |  |  |  |  |  |  |
| Conferma password | •••••            |  |  |  |  |  |  |
| salva             |                  |  |  |  |  |  |  |
| Indietro Logout   |                  |  |  |  |  |  |  |

Cliccando il pulsante "Salva" il sistema completerà la procedura di attivazione dell'utente.

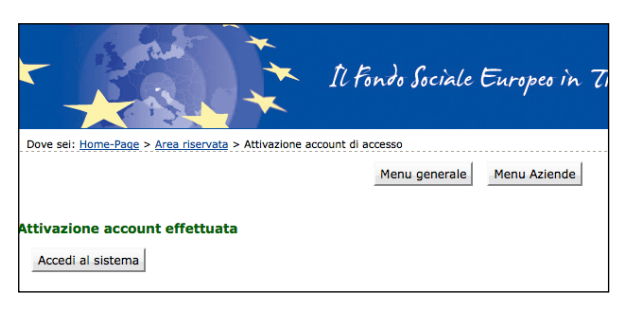

Cliccando il pulsante Accedi al sistema si apre la pagina principale di login.

| Username <mark>(cod</mark> ice<br>fiscale): | CGNNM082B02D548L |
|---------------------------------------------|------------------|
| Password :                                  | ••••••           |
|                                             | login            |
| Ho smarrito la password                     |                  |

Si ricorda che lo username (cioè il nome utente) è il codice fiscale (impostato di default e non modificabile).

Dopo aver scelto la password ed effettuato il login, con le credenziali create si potrà operare sulla procedura relativa alla richiesta di assegnazione di un buono di servizio presente nell'Area riservata del sito del Fondo Sociale Europeo della Provincia Autonoma di Trento.

#### **1.3. PASSWORD SMARRITA O E-MAIL ATTIVAZIONE NON RICEVUTA**

Se si è smarrita la password oppure non avete ricevuto la mail per procedere con l'attivazione dell'account, è possibile procedere con la richiesta tramite il link <u>Ho</u> <u>smarrito la password</u> presente nella schermata di login.

Si ricorda che lo username è il codice fiscale.

| 200                                             |                  | Il Fondo Sociale Europeo in Trentino |
|-------------------------------------------------|------------------|--------------------------------------|
| Dove sei: Home-Page                             |                  |                                      |
| Area riservata<br>Username (codice<br>fiscale): | CGNNMO82B02D548L |                                      |
| Password :                                      | •••••            |                                      |
|                                                 | login            |                                      |
| Ho smarrito la password                         |                  |                                      |
| Non hai un account? Re                          | egistrati        |                                      |

Cliccando il link <u>Ho smarrito la Password</u> si aprirà la schermata nella quale inserire nome e cognome e il codice fiscale.

| Deve sels Herre Dees                                                                                                    |                                                                                                    |
|----------------------------------------------------------------------------------------------------|----------------------------------------------------------------------------------------------------|
| Dove sel: <u>Home-Page</u>                                                                                                    |                                                                                                    |
|                                                                                                    | Menu generale Menu Aziende                                                                                              |
| La procedura non prevede il recupero della Password.<br>Tuttavia è possibile procedere con il ripristino del proprio accou<br>Dopo l'invio dei dati riceverete una e-mail contenente il collega | int compilando correttamente i dati della seguente maschera.<br>mento cifrato per inserire la nuova password personale. |
|                                                                                                    | Credenziali utente                                                                                                    |
|                                                                                                    | DATI UTENTE                                                                                                    |
|                                                                                                    |                                                                                                    |
| Nome                                                                                                    |                                                                                                    |
| Nome<br>Cognome                                                                                                    |                                                                                                    |
| Nome<br>Cognome<br>Codice fiscale                                                                                                    |                                                                                                    |

**La procedura non prevede il recupero della Password** ma vi permette di inserire una nuova password personale.

Inviando la richiesta tramite il pulsante **richiedi** si riceverà una e-mail, all'indirizzo e-mail comunicato con la procedura di registrazione, contenente il collegamento cifrato per inserire la nuova password personale.

#### 2. INSERIMENTO DOMANDA

Dopo aver effettuato il login, per entrare nella procedura cliccare il pulsante BUONI DI SERVIZIO.

| Provincia Autonoma di Trento |                                      | A+ A-                      |
|------------------------------|--------------------------------------|----------------------------|
|                              | Il Fondo Sociale Europeo in Trentino | Foreglione nel vatre faire |
| Dove sei: Home-Page          |                                      |                            |
|                              | ACCESSO UTENTI REGISTRATI            |                            |
|                              | utente collegato                     |                            |
| Nome e cognome               | Codice fiscale                       |                            |
|                              |                                      |                            |
|                              | BUONI DI SERVIZIO                    |                            |
| Profilo account web × Logout |                                      |                            |

La pagina iniziale della procedura mostra la funzionalità per l'inserimento della nuova domanda, cliccabile anche nel menù "Buoni di servizio" >> Nuova domanda.

| Elenco Buoni         Dati Ri ti Nuova Domanda         Nome       Data Di Nascita         Codice Fiscale       Sesso         Data Di Nascita       01/02/1986         Comune Di Nascita       BOLOGNA         E-mail       E-mail            | Elenco Buoni         Dati Rit       Nuova Domanda         Nome       Cognome         Codice Fiscale       Sesso       M         Data Di Nascita       01/02/1986       Comune Di Nascita       BOLOGNA         E-mail                                                                                                    | Elenco Buoni         Dati Rithuaza Domanda         Nome       Cognome         Codice Fiscale       Sesso       M         Data Di Nascita       01/02/1986       Comune Di Nascita       BOLOGNA         E-mail       E-mail       Fiscale       Sesso       M         Image: Sesso       M       Sesso       BOLOGNA         E-mail       Sesso       Sesso       Sesso       Sesso         Image: Sesso       Sesso       Sesso       Sesso       Sesso       Sesso         Image: Sesso       Sesso       Se                                                                                                    | Home Bud        | oni di Servizio 👻 |            |                   | එ Log Out |
|----------------------------------------------------------------------------------------------------|----------------------------------------------------------------------------------------------------|----------------------------------------------------------------------------------------------------|-----------------|-------------------|------------|-------------------|-----------|
| Dati Ritt       Nuova Domanda         Nome       Data Di Nascita         Codice Fiscale       Sesso       M         Data Di Nascita       01/02/1986       Comune Di Nascita       BOLOGNA         E-mail       E-mail       Sesson       M | Dati Ritt       Nuova Domanda         Nome       DianoCO       Cognome         Codice Fiscale       Sesso       M         Data Di Nascita       01/02/1986       Comune Di Nascita       BOLOGNA         E-mail       Sesso       M       Sesso       M         Image: Sesso       M       Sesso       Sesso       Sesso       Sesso         Image: Sesso       01/02/1986       Comune Di Nascita       BOLOGNA       Sesso       Sesso       Ses | Dati Ritt       Nuova Domanda         Nome       Data Di Nascita         Codice Fiscale       Sesso         Data Di Nascita       01/02/1986         Comune Di Nascita       BOLOGNA         E-mail       Formation of the second of the second of the se                                                                               | El              | lenco Buoni       |            |                   |           |
| Nome     Data     Cognome       Codice Fiscale     Sesso     M       Data Di Nascita     01/02/1986     Comune Di Nascita     BOLOGNA       E-mail     E-mail     Fiscale     Sesso     Sesso                                               | Nome     Data     Cognome       Codice Fiscale     Sesso     M       Data Di Nascita     01/02/1986     Comune Di Nascita     BOLOGNA       E-mail     Sesso     M                                                                                                    | Nome       DATA       CO       Cognome         Codice Fiscale       Sesso       M         Data Di Nascita       01/02/1986       Comune Di Nascita       BOLOGNA         E-mail          Sesso       M         Operational Secondary Secondary Secon                                                                                                    | Dati Rich Nu    | uova Domanda      |            |                   |           |
| Codice Fiscale     Sesso     M       Data Di Nascita     01/02/1986     Comune Di Nascita     BOLOGNA       E-mail                                                                                                    | Codice Fiscale     Sesso     M       Data Di Nascita     01/02/1986     Comune Di Nascita     BOLOGNA       E-mail                                                                                                    | Codice Fiscale     Sesso     M       Data Di Nascita     01/02/1986     Comune Di Nascita     BOLOGNA       E-mail                                                                                                    | Nome            |                   | DIANCO     | Cognome           |           |
| Data Di Nascita     01/02/1986     Comune Di Nascita     BOLOGNA       E-mail                                                                                                    | Data Di Nascita     01/02/1986     Comune Di Nascita     BOLOGNA       E-mail     BOLOGNA     BOLOGNA     BOLOGNA                                                                                                    | Data Di Nascita       01/02/1986       Comune Di Nascita       BOLOGNA         E-mail       BOLOGNA       BOLOGNA       BOLOGNA         Image: State of the state of the state of th | Codice Fiscale  |                   |            | Sesso             | м         |
| E-mail  Nessuna richiesta attualmente inserita a sistema. Selezionare Buoni di Servizio -> Nuova Domanda per inserire una richiesta, oppure clicca qui                                                                                      | E-mail  Nessuna richiesta attualmente inserita a sistema. Selezionare Buoni di Servizio -> Nuova Domanda per inserire una richiesta, oppure cliccoa qui                                                                                                    | E-mail  Nessuna richiesta attualmente inserita a sistema. Selezionare <i>Buoni di Servizio -&gt; Nuova Domanda</i> per inserire una richiesta, oppure elicea qui                                                                                                    | Data Di Nascita |                   | 01/02/1986 | Comune Di Nascita | BOLOGNA   |
| Nessuna richiesta attualmente inserita a sistema. Selezionare Buoni di Servizio -> Nuova Domanda per inserire una richiesta, oppure elicca qui                                                                                              | Ressuna richiesta attualmente inserita a sistema. Selezionare Buoni di Servizio -> Nuova Domanda per inserire una richiesta, oppure clicca qui                                                                                                    | Nessuna richiesta attualmente inserita a sistema. Selezionare <i>Buoni di Servizio -&gt; Nuova Domanda</i> per inserire una richiesta, oppure elicca qui                                                                                                    |                 |                   |            |                   |           |
|                                                                                                    |                                                                                                    |                                                                                                    | E-mail          |                   |            |                   |           |

Se già presenti domande precedenti, verranno mostrate in elenco le domande già presentate con le relative informazioni.

| RICHIESTE ATTUALM     | ENTEINSERITE | n. buoni   |      |             |             | scadenza    | scadenza    |          |                               |           |
|-----------------------|--------------|------------|------|-------------|-------------|-------------|-------------|----------|-------------------------------|-----------|
| stato                 | codice       | cumulativo | anno | attivazione | conclusione | attivazione | conclusione | revocato | motivo                        | annullato |
| ✓ domanda<br>cartacea | BS27         |            | 2017 | 03/07/2017  |             |             | 02/07/2018  |          |                               |           |
| ✓ domanda<br>cartacea | BS46         |            | 2016 | 25/07/2016  | 29/07/2016  |             |             |          |                               |           |
| ✓ domanda<br>cartacea | BS24         |            | 2014 |             |             | 19/03/2015  |             | •        | rinuncia<br>alla<br>richiesta |           |

Cliccando il pulsante per inserire una nuova domanda, si aprirà il form per procedere con l'inserimento dei dati richiesti.

La procedura è suddivisa in 8 step visibili ed evidenziati nel menù in alto.

|                                                              | RICHIESIA                                                                                    | BUONO DI SERVIZ                                                                            | 10                                                                             |
|--------------------------------------------------------------|----------------------------------------------------------------------------------------------|--------------------------------------------------------------------------------------------|--------------------------------------------------------------------------------|
|                                                              | CLICCA SUI PULSA                                                                             | NTI PER NAVIGARE FRA GLI STE                                                               | 2                                                                              |
| 🖈 1 dati iniziali                                            | 0 2 PES (0 3 famiglia (0 4 minori                                                            | © 5 lavoro e corsi 💿 6 Comunicazioni                                                       | © 7 dati sensibili © 8 questionario                                            |
| <b>B ELENCO STEP:</b><br>più step in avanti no               | cliccando sui pulsanti degli step <b>già com</b><br>on sono ammessi. Se si sceglie di tornar | pletati, è possibile modificare le informazi<br>e ad uno step precedente sarà necessario r | oni inserite in quello step. Salti di<br>ipercorrere tutti gli step successivi |
| anche se già comple                                          | etati Il sistema, in ogni caso, riproporrà                                                   | à i dati inseriti.                                                                         | ,                                                                              |
| anche se già comple                                          | etati Il sistema, in ogni caso, riproporrà                                                   | à i dati inseriti.                                                                         |                                                                                |
| anche se già comple<br>RICHIEDENTE<br>Nome                   | etati Il sistema, in ogni caso, riproporrà<br>B                                              | à i dati inseriti.<br>Cognome                                                              | R                                                                              |
| anche se già comple<br>RICHIEDENTE<br>Nome<br>Codice fiscale | etati Il sistema, in ogni caso, riproporrà<br>B<br>R<br>01 /01 /1005                         | à i dati inseriti.<br>Cognome<br>Genere<br>Comuno di paggita                               | R<br>FEMMINA                                                                   |

Posizionando il cursore del mouse sopra uno step, la procedura mostra le informazioni in sintesi che verranno richieste in quello step.

| RICHIESTA BUONO DI SERVIZIO                                                                                                    |                            |  |  |  |  |  |
|----------------------------------------------------------------------------------------------------|----------------------------|--|--|--|--|--|
| PES - PROGETTI EROG<br>SERVIZI                                                                                                    | GAZIONE RE FRA GLI STEP    |  |  |  |  |  |
| ★ 1 dati iniziali     O 2 PES     - Conciliazione esigenze     - Elenco dei P.E.S. che s     riskindere                                                                                                    | e familiari<br>si vogliono |  |  |  |  |  |
| Chiedere     Inchiedere     Inc |                            |  |  |  |  |  |

Tutti gli step dovranno essere compilati per completare la domanda, sottoscriverla definitivamente e stamparla.

| Una    | volta     | inseriti    | tutti | i   | dati  | richiesti    | nello | step,   | cliccare  | il | pulsante |
|--------|-----------|-------------|-------|-----|-------|--------------|-------|---------|-----------|----|----------|
| ାମ୍ଚ ପ | onferma i | dati e pros | egui  | oer | salva | nre i dati e | proce | dere co | on la dom | an | da.      |

# ATTENZIONE: confermare i dati e proseguire per salvare le informazioni inserite.

Potresti perdere le informazioni inserite se non le hai salvate con l'apposito pulsante

ා conferma i dati e prosegui

In caso di mancato o errato inserimento dei dati, la procedura rileverà eventuali incongruenze o errori rispetto ai dati inseriti o mancanti tramite apposito messaggio.

| ▲ SI SONO VERIFICATI DEGLI ERRORI                                                             |
|-----------------------------------------------------------------------------------------------|
| Correggere gli errori indicati nel form sottostante prima di inviare nuovamente la richiesta. |

Inoltre, verranno visualizzati gli alert direttamente nel campo non correttamente compilato (*vedi esempio*).

| RESIDENZA       |                                                           |   |  |  |
|-----------------|-----------------------------------------------------------|---|--|--|
| Provincia       | Comune                                                    |   |  |  |
| TRENTO (TN) × • | selezionare un valore<br>Indicare un comune di residenza. | * |  |  |
|                 |                                                           |   |  |  |

Cliccando sui pulsanti degli step già completati (quindi step già passati), è possibile modificare le informazioni inserite in quello step.

Se si vuole tornare in uno step precedente già completato, è sufficiente utilizzare il menù degli step posto in alto e cliccare sullo step di interesse.

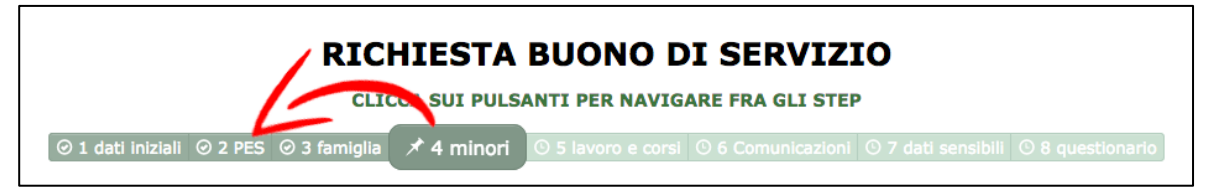

La procedura mostrerà l'apposito messaggio in cui chiede conferma dell'operazione.

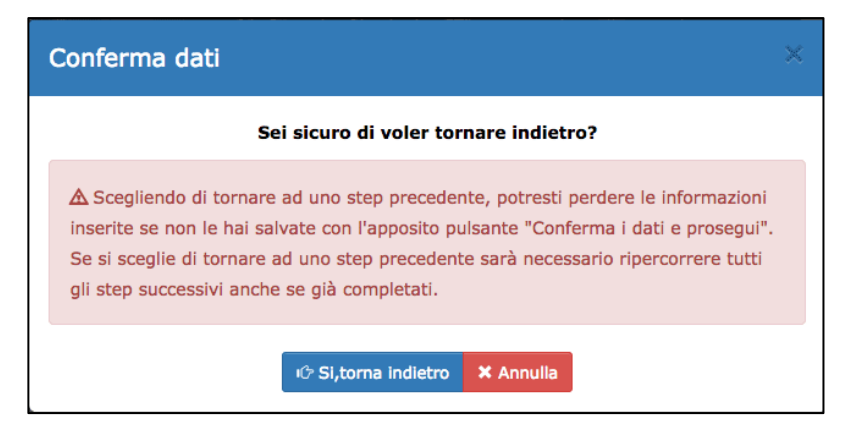

ATTENZIONE: scegliendo di tornare indietro si potrebbero perdere le eventuali informazioni inserite nello step in cui ci si trova in quel momento se

#### non sono state salvate con l'apposito pulsante

ා conferma i dati e prosegui

Salti di più step in avanti non sono ammessi.

Pertanto, se si sceglie di tornare a uno step precedente, per andare avanti sarà necessario ripercorrere tutti gli step successivi anche se già completati. Il sistema riproporrà sempre i dati inseriti e salvati.

#### **STEP 1: DATI DEL RICHIEDENTE E DEI MINORI**

Nello step 1 verranno visualizzati i dati anagrafici comunicati in fase di registrazione che non saranno più modificabili.

Occorre completare la scheda anagrafica con l'inserimento dei dati relativi alla residenza, al domicilio (per i residenti a Trento indicarlo solo se diverso dalla residenza), alla cittadinanza e ai recapiti telefonici/email (l'indirizzo di posta elettronica certificata non è un campo obbligatorio).

| RICHIEDENTE                                         |                                 |                                        |                        |
|-----------------------------------------------------|---------------------------------|----------------------------------------|------------------------|
| Nome<br>Codice fiscale<br>Data di nascita<br>E-mail | B<br>R<br>01/01/1995            | Cognome<br>Genere<br>Comune di nascita | R<br>Femmina<br>Trento |
| RESIDENZA                                           |                                 |                                        |                        |
| Provincia<br>selezionare un valore 🔻                | Comune<br>selezionare un valore | •                                      | CAP                    |
| Indirizzo                                           |                                 |                                        |                        |
| DOMICILIO                                           |                                 |                                        |                        |
| Provincia<br>selezionare un valore •                | Comune<br>selezionare un valore | •                                      | CAP                    |
| Indirizzo<br>Indirizzo                              |                                 |                                        |                        |
| CITTADINANZA                                        |                                 |                                        |                        |
| Prima cittadinanza                                  |                                 | Eventuale seconda ci                   | ttadinanza             |
| selezionare un valore                               | •                               | selezionare un valore                  | •                      |
| DECADITI                                            |                                 |                                        |                        |
| RECAPITI                                            |                                 |                                        |                        |
| Telefono                                            | Cellulare                       | E-mail                                 | PEC                    |

Procedere con l'inserimento del titolo di studio e selezionare solo il titolo di studio di grado più elevato. In caso di titolo di studio conseguito all'estero, inserire il titolo di studio conseguito anche se non riconosciuto in Italia.

| TITOLO DI STUDIO                                                                                                    |
|----------------------------------------------------------------------------------------------------|
| A Barrare solo la casella del titolo di studio di grado più elevato. In caso di titolo di studio conseguito all'estero, inserire il titolo di studio conseguito anche se non riconosciuto in Italia. |
| Titolo di studio                                                                                                    |
| selezionare un valore                                                                                                    |

Nella sezione "ruolo del richiedente" occorre specificare se il richiedente è:

- madre con responsabilità genitoriale
- padre con responsabilità genitoriale solo in caso di nucleo monoparentale e assimilato
- soggetto affidatario in caso di presenza nel nucleo familiare di minori in affidamento familiare

| RUG | OLO DEL RICHIEDENTE                                                                                |
|-----|----------------------------------------------------------------------------------------------------|
|     | madre con responsabilità genitoriale                                                               |
|     | soggetto affidatario - in caso di presenza nel nucleo familiare di minori in affidamento familiare |
|     |                                                                                                    |

#### RUOLO DEL RICHIEDENTE

```
padre con responsabilità genitoriale
```

```
soggetto affidatario - solo in caso di affidamento familiare
```

Per quanto concerne il richiedente in qualità di **padre con responsabilità genitoriale**, per evitare errori nella compilazione della domanda, già in fase di apertura della nuova domanda verrà richiesto di specificare se:

 appartiene a un nucleo monoparentale (ossia senza nessun altro genitore dei minori per cui si richiedete il buono di servizio presente nel nucleo parentale)

#### oppure

 chiede ai fini dell'assegnazione del buono di servizio di essere considerato appartenente a un nucleo monoparentale assimilato, allegando la relativa documentazione.

Proseguire successivamente con l'inserimento dei **figli minori e/o minori in affidamento familiare appartenenti al proprio nucleo familiare** (in caso di compresenza di figli minori e minori in affidamento familiare, selezionare sul punto precedente anche la casella del soggetto affidatario).

NOTA: inserire tutti i codici fiscali dei minori e minori in affidamento familiare presenti nel nucleo familiare del richiedente, compresi quelli di coloro per i quali non si intende utilizzare il buono di servizio.

| RUOLO DEL RICHIEDENTE                                                                                                    |  |  |  |  |
|----------------------------------------------------------------------------------------------------|--|--|--|--|
| ✓ madre con responsabilità genitoriale                                                                                         |  |  |  |  |
| soggetto affidatario - in caso di presenza nel nucleo familiare di minori in affidamento familiare                             |  |  |  |  |
|                                                                                                    |  |  |  |  |
| dei seguenti figli minori e/o minori in affidamento familiare appartenenti al proprio nucleo familiare (in caso di compresenza |  |  |  |  |
| di figli minori e minori in affidamento familiare, selezionare sul punto precedente anche la casella del soggetto affidatario) |  |  |  |  |
| (inserire tutti i codici fiscali dei minori e minori in affidamento familiare presenti nel nucleo familiare del richiedente,   |  |  |  |  |
| compresi quelli di coloro per i quali <b>non</b> si intende utilizzare il buono di servizio). O aggiungi minore                |  |  |  |  |

Tramite il pulsante

aggiungi minore

si procede con l'inserimento dei figli

| minori e | e/o | minori | in | affidamento | familiare. |
|----------|-----|--------|----|-------------|------------|
|----------|-----|--------|----|-------------|------------|

| L TERZO MINORE                     |                                                                                                    | 📰 opzioni 👻                     |
|------------------------------------|----------------------------------------------------------------------------------------------------|---------------------------------|
| Nome                               | Cognome                                                                                                    | Codice fiscale                  |
| Nome                               | Cognome                                                                                                    | Codice fiscale                  |
| Il minore è nato all'estero        | Minore con handicap certificato o con difficoltà<br>di apprendimento o in situazione di particolare<br>disagio attestato | Minore in affidamento familiare |
| Provincia di nascita Comune d      | i nascita                                                                                                    | Data di nascita                 |
| selezionare un valore 🔹 seleziona  | Data di nascita                                                                                                    |                                 |
| Richiede P.E.S Progetto/i di Eroga | Sì                                                                                                    |                                 |

Per il minore inserito si potrà indicare se:

- è nato all'estero
- è un minore con handicap certificato o con difficoltà di apprendimento o in situazione di particolare disagio attestato
- è un minore in affidamento familiare (questa opzione verrà attivata e resa disponibile solo se si è selezionato "soggetto affidatario" nel ruolo del richiedente)

| Il minore è nato all'estero | Minore con handicap certificato o con difficoltà                     | Minore in affidamento familiare                                                                                       |
|-----------------------------|----------------------------------------------------------------------|----------------------------------------------------------------------------------------------------|
|                             | di apprendimento o in situazione di particolare<br>disagio attestato | ▲ controllo attivabile soltanto se si è selezionato<br>"soggetto affidatario" tra le responsabilità<br>sopraindicate. |

In questa fase di inserimento dei dati del minore, sarà necessario indicare se **per il minore si richiede il P.E.S. – Progetto/i di erogazione del servizio** 

| Richiede P.E.S Progetto/i di erogazione del servizio | Sì | ) ( | NO | ) |
|------------------------------------------------------|----|-----|----|---|
|                                                      |    |     |    |   |

Se viene indicato Sì, verrà aperta la tabella relativa all'inserimento della situazione vaccinale.

Occorrerà indicare obbligatoriamente una delle opzioni indicate in tabella per poter procedere con il successivo step.

| Richiede P.E.S Progetto/i di Erogazione del/i Servizio/i                                                                                                    | Si NO                                    |
|----------------------------------------------------------------------------------------------------|------------------------------------------|
| Vaccinazioni                                                                                                    | riduci/espandi pannello                  |
| Con riferimento alla situazione vaccinale, ai sensi e per gli effetti del decreto legge 7 giugno 20:<br>con modificazioni della legge 31 luglio 2017, n.119 (selezionare una sola delle seguenti opzioni) | 17, n.73 successivamente convertito<br>) |
| si allega attestato di conformità (vaccinazione/esonero/omissione/differimento) rispetto all'obte<br>provinciale per i Servizi sanitari                                                                   | oligo vaccinale fornito dall'Azienda     |
| si allega attestato comprovante la presentazione di formale richiesta di vaccinazione o adegua dall'Azienda provinciale per i Servizi sanitari                                                            | amento dello stato vaccinale fornito     |
| Si autodichiara la situazione vaccinale del minore                                                                                                    |                                          |

Se si inserisce il flag nella casella "*si autodichiara la situazione vaccinale del minore*", la procedura aprirà una nuova tabella in cui andranno indicate le vaccinazioni obbligatorie effettuate.

| • si autodichiara la situazione vaccinale del r | ninore                                                                                            |               |                                      |  |  |
|-------------------------------------------------|---------------------------------------------------------------------------------------------------|---------------|--------------------------------------|--|--|
| Dichiaro che il minore in oggetto ha effettuato | Dichiaro che il minore in oggetto ha effettuato le vaccinazioni obbligatorie indicate di seguito: |               |                                      |  |  |
| anti-poliomielitica                             | Sì                                                                                                | NO            |                                      |  |  |
| anti-difterica                                  | Sì                                                                                                | NO            |                                      |  |  |
| anti-tetanica                                   | Sì                                                                                                | NO            |                                      |  |  |
| anti-epatite B                                  | Sì                                                                                                | NO            |                                      |  |  |
| anti-pertosse                                   | Sì                                                                                                | NO            |                                      |  |  |
| anti-Haemophilus influenzae tipo B              | Sì                                                                                                | NO            |                                      |  |  |
| anti-morbilllo                                  | Sì                                                                                                | NO            |                                      |  |  |
| anti-rosolia                                    | Sì                                                                                                | NO            |                                      |  |  |
| anti-parotite                                   | Sì                                                                                                | NO            |                                      |  |  |
| anti-varicella                                  | Sì                                                                                                | NO A oppligat | toria solo per i nati dal 01/01/2017 |  |  |

Se viene indicato "NO" in una delle vaccinazioni indicate in elenco, dovrà essere posto obbligatoriamente il flag nella casella riportante la dichiarazione che è stato richiesto all'azienda territorialmente competente di effettuare le vaccinazioni obbligatorie non effettuate. In tale caso il/la dichiarante si impegna a consegnare (entro i termini indicati in tabella) la documentazione comprovante quanto dichiarato.

| si autodichiara la situazione vaccinale del minore                                                                                                    |    |    |  |  |
|----------------------------------------------------------------------------------------------------|----|----|--|--|
| Dichiaro che il minore in oggetto ha effettuato le vaccinazioni obbligatorie indicate di seguito:                                                                                                    |    |    |  |  |
| anti-poliomielitica                                                                                                    | Sì | NO |  |  |
| anti-difterica                                                                                                    | Sì | NO |  |  |
| anti-tetanica                                                                                                    | Sì | NO |  |  |
| anti-epatite B                                                                                                    | Sì | NO |  |  |
| anti-pertosse                                                                                                    | Sì | NO |  |  |
| anti-Haemophilus influenzae tipo B                                                                                                    | Sì | NO |  |  |
| anti-morbilllo                                                                                                    | Sì | NO |  |  |
| anti-rosolia                                                                                                    | Sì | NO |  |  |
| anti-parotite                                                                                                    | Sì | NO |  |  |
| che è stato richiesto all'azienda Sanitaria territorialmente competente di effettuare le vaccinazioni obbligatorie non effettuate.<br>In tal caso il/la dichiarante si impegna a consegnare entro il 10 marzo 2018 la documentazione comprovante quanto dichiarato |    |    |  |  |

Saranno presenti due pulsanti in ciascun pannello che consentiranno di:

• aggiungere un minore

aggiungi minore

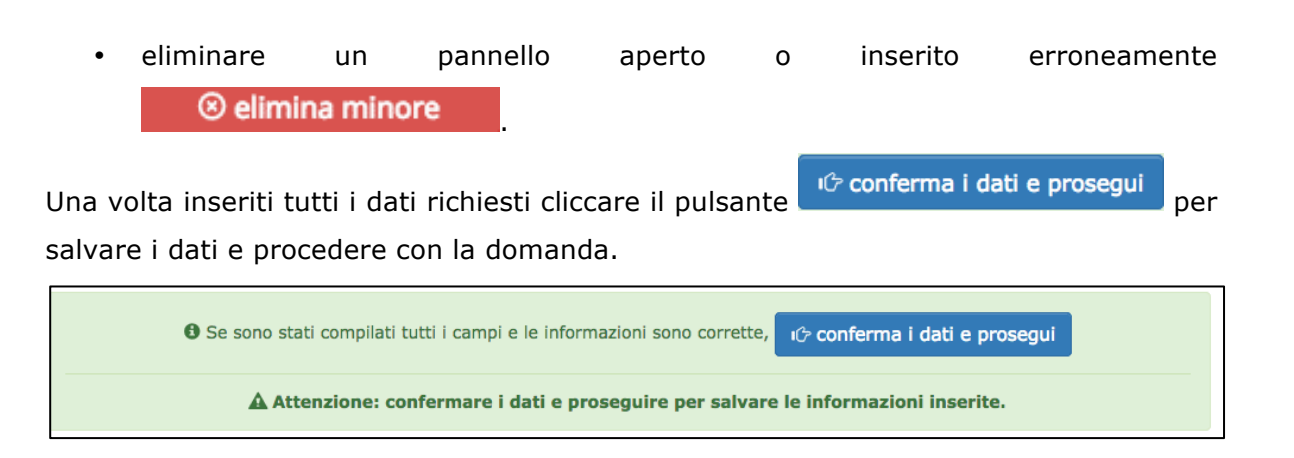

**ATTENZIONE: confermare i dati e proseguire per salvare le informazioni inserite.** Potresti perdere le informazioni inserite se non le hai salvate con l'apposito

pulsante

In caso di mancato o errato inserimento dei dati, la procedura rileverà eventuali incongruenze o errori rispetto ai dati inseriti o mancanti tramite apposito messaggio.

#### STEP 2: DATI PROGETTO/I DI EROGAZIONE DEI SERVIZI

Nello step 2 il/la richiedente chiede l'assegnazione di un buono di servizio per usufruire dei servizi di educazione e di cura contenuti nei **P.E.S. - Progetto/i di erogazione del servizio**, al fine di conciliare le esigenze familiari con le esigenze di:

• lavoro

 formazione/riqualificazione finalizzata alla ricerca attiva del lavoro negli orari o nei giorni non direttamente conciliabili con quelli dei servizi istituzionali esistenti.

| CHIEDE                                                                                                    |                                                                           |  |  |  |
|----------------------------------------------------------------------------------------------------|---------------------------------------------------------------------------|--|--|--|
| l'assegnazione di un buono di servizio per usufruire dei seguenti servizi di educazione e di cura contenuti nei P.E.S Progetto/i di erogazione del servizio, al fine di conciliare le esigenze familiari con le esigenze di: |                                                                           |  |  |  |
| LAVORO                                                                                                    | FORMAZIONE/RIQUALIFICAZIONE FINALIZZATA ALLA<br>RICERCA ATTIVA DEL LAVORO |  |  |  |
| negli orari o nei giorni non direttamente conciliabili con quelli dei servizi istituzionali esistenti.                                                                                                    |                                                                           |  |  |  |

Procedere successivamente all'inserimento dei **P.E.S. - Progetto/i di erogazione del servizio** per ciascun minore indicato.

| P.E.S PROGETTO/I DI EROGAZIONE DEI SERVIZI |                                           |
|--------------------------------------------|-------------------------------------------|
| PRIMO MINORE: NOME COGNOME                 | riduci/espandi pannello O Aggiungi P.E.S. |
| Nessun PES inserito                        |                                           |
|                                            |                                           |
| SECONDO MINORE: NOME COGNOME               | riduci/espandi pannello O Aggiungi P.E.S. |
| Nessun PES inserito                        |                                           |
|                                            |                                           |

Si ricorda che i minori mostrati in questa sezione sono quelli per i quali si è selezionato "SI" alla domanda precedentemente posta nel pannello di inserimento del minore:

| Richiede P.E.S Progetto/i di erogazione del servizio Sì NO |
|------------------------------------------------------------|
|------------------------------------------------------------|

Tramite il pulsante • Aggiungi P.E.S. si procede con l'inserimento del progetto o dei progetti di erogazione del servizio.

| SECONDO MINORE: NOME COGNOME riduci/espandi pannelio • Aggiungi P.E.S. |                                                                             |                                           |                            |  |  |
|------------------------------------------------------------------------|-----------------------------------------------------------------------------|-------------------------------------------|----------------------------|--|--|
| P.E.S. riduci/espandi pannello                                         |                                                                             |                                           |                            |  |  |
| Fascia del servizio                                                    | Servizi per la primissima infanzia rivolti a minori con età 3 mesi - 3 anni |                                           |                            |  |  |
|                                                                        | Servizi per la primissima                                                   | a infanzia rivolti a minori con età 3 me  | si - 36 mesi (baby sitter) |  |  |
|                                                                        | Servizi per la p                                                            | prima infanzia rivolti a minori con età : | 3 anni - 6 anni            |  |  |
|                                                                        | Servizi rivolti a minori con età superiore a 6 anni                         |                                           |                            |  |  |
| Tipologia del servizio                                                 | Colonia diurna                                                              | Colonia residenziale                      | Asilo nido / Tagesmutter   |  |  |
|                                                                        | Anticipo / posticipo                                                        | Attività culturali / sport                | Altro                      |  |  |
| Descrizione se indicata                                                | Descrizione se indicata tipol                                               | ogia "Altro"                              |                            |  |  |
| tipologia "Altro"                                                      | Descrizione se indicata tipologia                                           |                                           |                            |  |  |
| Soggetto erogatore                                                     | Selezionare prima una fascia d'età 🔹                                        |                                           |                            |  |  |
| Ouota richiesta a carico del                                           | Quota richiesta a carico del Buono di Servizio (euro)                       |                                           |                            |  |  |
| Buono di Servizio (euro)                                               | 0,00 €                                                                      |                                           |                            |  |  |
| Cancella questo P.E.S.                                                 |                                                                             |                                           |                            |  |  |

Le informazioni richieste, che possono essere reperite sul Progetto di Erogazione del Servizio (P.E.S.) elaborato dal Soggetto erogatore con cui ha prenotato l'attività per i minori, da inserire per ciascun P.E.S. sono:

- la fascia del servizio
- la **tipologia del servizio** (se indicato "altro" occorrerà inserire la descrizione)
- il soggetto erogatore, selezionandolo dal menù a tendina. La procedura

mostrerà in automatico i soggetti erogatori rispetto alla fascia del servizio selezionata in precedenza. Di conseguenza, se la fascia viene modificata occorrerà nuovamente selezionare il soggetto erogatore dal menù a tendina perché il soggetto scelto in precedenza potrebbe non essere accreditato per l'erogazione del servizio per la nuova fascia selezionata.

• la quota richiesta a carico del buono di servizio (in euro).

| PRIMO MINORE: NOME COGNOME riduci/espandi pannello O Aggiu |                                                                             |                                     | i/espandi pannello 🖸 Aggiungi P.E.S. |  |
|------------------------------------------------------------|-----------------------------------------------------------------------------|-------------------------------------|--------------------------------------|--|
| P.E.S. riduci/espandi pannello                             |                                                                             |                                     | 0                                    |  |
| Fascia del servizio                                        | Servizi per la primissima infanzia rivolti a minori con età 3 mesi - 3 anni |                                     |                                      |  |
|                                                            | Servizi per la primissima                                                   | infanzia rivolti a minori con età 3 | mesi - 36 mesi (baby sitter)         |  |
| Tipologia del servizio                                     | Colonia diurna                                                              | Colonia residenziale                | Asilo nido / Tagesmutter             |  |
|                                                            | Anticipo / posticipo                                                        | Attività culturali / sport          | Altro                                |  |
| Descrizione se indicata                                    | Descrizione se indicata tipolo                                              | ogia "Altro"                        |                                      |  |
| tipologia "Altro"                                          | Descrizione se indicata tipologia                                           |                                     |                                      |  |
| Soggetto erogatore                                         | BSxx - Società                                                              |                                     | X v                                  |  |
| Ouota richiesta a carico del                               | Quota richiesta a carico del E                                              | Buono di Servizio (euro)            |                                      |  |
| Buono di Servizio (euro)                                   | 1.600,00 €                                                                  |                                     |                                      |  |
| <sup>☉</sup> Cancella questo P.E.S.                        |                                                                             |                                     |                                      |  |

La procedura mostrerà in automatico l'importo totale del buono di servizio sulla base degli importi inseriti in ciascun P.E.S (**quota richiesta a carico del buono di servizio**).

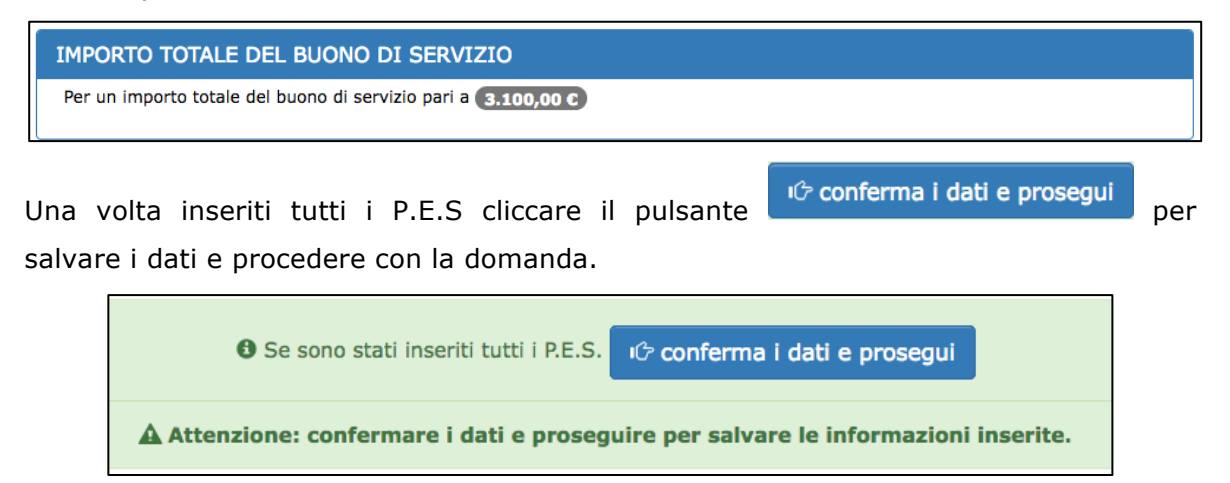

**ATTENZIONE: confermare i dati e proseguire per salvare le informazioni inserite.** Potresti perdere le informazioni inserite se non le hai salvate con l'apposito

pulsante

In caso di mancato o errato inserimento dei dati, la procedura rileverà eventuali

incongruenze o errori rispetto ai dati inseriti o mancanti tramite apposito messaggio.

### STEP 3: NUCLEO FAMILIARE E PRESENZA FIGLI O MINORI IN AFFIDAMENTO FAMILIARE

Nello step 3 il/la richiedente deve indicare di appartenere a un nucleo familiare (una sola scelta possibile):

- biparentale (ossia con la presenza nel nucleo familiare, oltre al richiedente, anche del genitore di almeno uno dei minori per cui si richiede il buono di servizio)
- **monoparentale** (ossia senza nessun altro genitore dei minori per cui si richiede il buono di servizio presente nel nucleo familiare)
- monoparentale assimilato (ossia nucleo con entrambi i genitori formalmente presenti nel nucleo familiare del/i minore/i per cui si richiede il buono di servizio, ma con l'altro genitore che per gravi motivi non è più presente nel nucleo oppure non è in grado di svolgere alcuna attività lavorativa)
   NB: è necessario allegare la documentazione comprovante tale condizione

Inoltre viene richiesto di dichiarare se nel proprio nucleo familiare sono presenti:

- minori soggetti a malattia certificata da più di 6 mesi
- minori in affidamento familiare
- figli minori sui quali si esercita la responsabilità genitoriale.

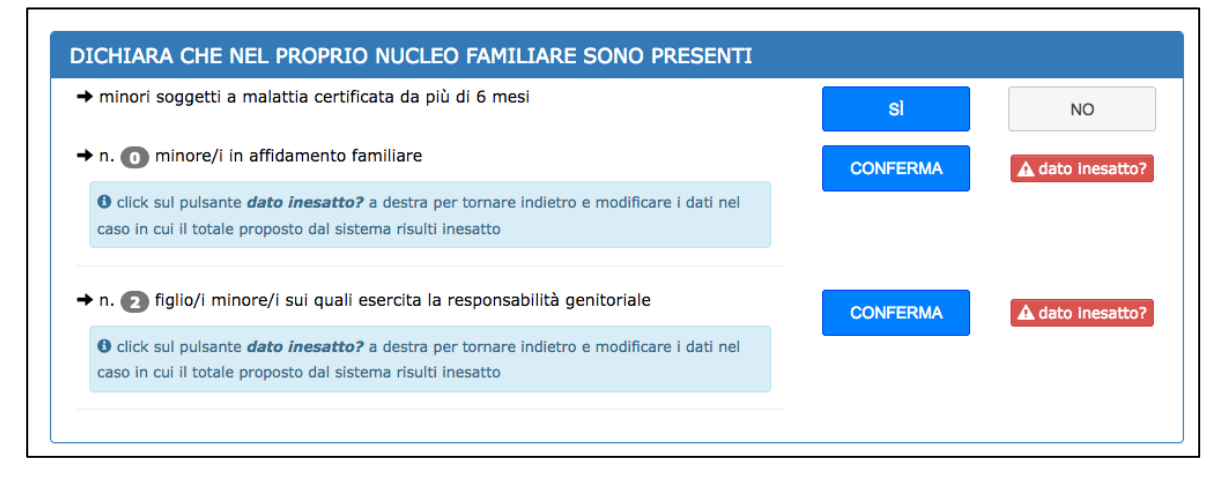

Il numero dei minori in affidamento familiare e il numero figli minori sui quali si

esercita la responsabilità genitoriale viene proposto in automatico dal sistema sulla base dei dati inseriti nella sezione di inserimento dei minori (step 1).

Pertanto, se si ritiene che il dato sia inesatto, cliccando il pulsante dato inesatto? la procedura porterà direttamente alla sezione di inserimento dei minori (step 1) per modificare i dati.

Una volta inseriti tutti i dati richiesti cliccare il pulsante conferma i dati e prosegui per salvare i dati e procedere con la domanda.

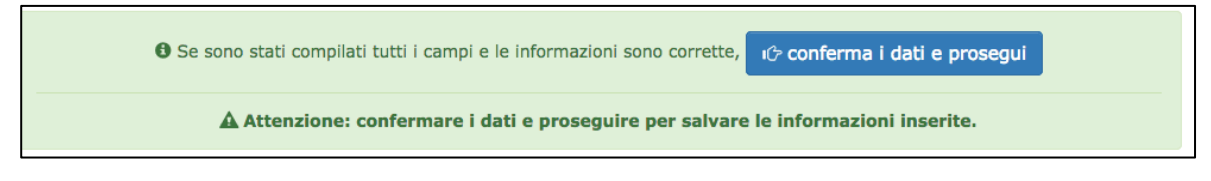

**ATTENZIONE: confermare i dati e proseguire per salvare le informazioni inserite.** Potresti perdere le informazioni inserite se non le hai salvate con l'apposito

pulsante

In caso di mancato o errato inserimento dei dati, la procedura rileverà eventuali incongruenze o errori rispetto ai dati inseriti o mancanti tramite apposito messaggio.

# STEP 4: SPECIFICHE SUI P.E.S PER FASCIA A e A1, EVENTUALE ASSEGNO NATALITA' E ALTRE SOVVENZIONI ECONOMICHE NON RICHIESTE NÉ OTTENUTE

Se il/la richiedente ha inserito P.E.S. per la fascia A e A1, nello step 4 verrà visualizzata una schermata per ciascun minore con P.E.S. su fascia A e A1 con le specifiche richieste.

In particolare dovrà essere indicato se il fruitore/minore risiede in un comune privo di nido d'infanzia (comunale, intercomunale, in convenzione intercomunale a titolo oneroso per il comune).

Se non risiede in un comune privo di nido d'infanzia, dovranno essere indicate le motivazioni (almeno una risposta a "sì").

| DATI DA COMPILARE SOLO PER CHI HA SELEZIONATO NEL PES FASCIA A                                                                                   | O FASCIA A1             |                  |
|----------------------------------------------------------------------------------------------------|-------------------------|------------------|
| Cognome Nome - CF: CGNNMO17A41L378C                                                                                                    |                         |                  |
| → è residente in un comune privo di nido d'infanzia: - comunale - intercomunale - in<br>convenzione intercomunale a titolo oneroso per il comune | SÌ                      | NO               |
| non frequenta il/i nido/i d'infanzia (- comunale - intercomunale - in convenzione intercom<br>perché (almeno una risposta sì):                   | nunale a titolo oneroso | o per il comune) |
| → collocato nella/e graduatoria/e per la frequenza nel nido d'infanzia in attesa<br>dell'assegnazione del posto                                  | SÌ                      | NO               |
| → gli orari del nido d'infanzia non sono conciliabili con gli orari di lavoro o di<br>formazione/riqualificazione del richiedente                | SÌ                      | NO               |
| → per motivate ragioni di salute o a seguito di provvedimento dell'autorità giudiziaria<br>o dei servizi competenti.                             | SÌ                      | NO               |
| NB. è necessario allegare la documentazione comprovante tale condizione.                                                                         |                         |                  |
| → si avvale dell'utilizzo dei buoni di servizio fino alla chiusura dell'anno educativo in<br>corso per motivi di continuità educativa            | SÌ                      | NO               |
|                                                                                                    |                         |                  |

Inoltre, per ciascun minore con P.E.S. su fascia A e A1 dovrà essere indicato se si percepisce l'assegno di natalità (c.d. bonus bebè) indicando l'importo e il periodo.

| DATI DA COMPILARE SOLO PER CHI HA SELEZIONATO NEL PES FASCIA A O FASCIA A1                                                                                                    |                         |                         |                       |  |
|----------------------------------------------------------------------------------------------------|-------------------------|-------------------------|-----------------------|--|
| Cognome Nome - CF: CGNNMO17A41L378C                                                                                                    |                         |                         |                       |  |
| il richiedente Blu Ragno percepisce l'assegno di natalità (c.d. bonus bebè) ai sensi della legge n. 190/2015, art. 1, comma 125 e s.m. per il minore in oggetto per l'importo e per il periodo specificato |                         |                         |                       |  |
| importo assegno in eur                                                                                                    |                         |                         |                       |  |
| percepito dal mese                                                                                                    | dell'anno               | fino al mese            | dell'anno             |  |
| selezionare un valore                                                                                                    | selezionare un valore 🔹 | selezionare un valore 💌 | selezionare un valore |  |

Se si risponde "sì" alla domanda "gli orari del nido d'infanzia non sono conciliabili con gli orari di lavoro o di formazione/riqualificazione del richiedente" si aprirà una tabella in cui sarà necessario indicare il dettaglio dell'inconciliabilità degli orari del nido con gli orari del richiedente.

| ETTAGLIO DE                                                                                                    | LL'INCONCILIABILITÀ DEGLI ORARI DEL NIDO CON GLI ORARI DEL RICHIEDENTE                                                                                                    |
|----------------------------------------------------------------------------------------------------|----------------------------------------------------------------------------------------------------|
| Nido∕i territoriale∕i                                                                                                    | di riferimento                                                                                                    |
| Nido/i territoriale,                                                                                                    | 'i di riferimento                                                                                                    |
| A Indicare per tutti i n                                                                                                    | idi comunali, intercomunali o in convenzione intercomunale a titolo onoeroso la denominazione del nido e l'indicazione del Comune di ubicazione.                                                                                                    |
| Anno educativo                                                                                                    | Orari di apertura e chiusura del/i nido/i                                                                                                    |
| ▲ Indicare per<br>quale anno<br>educativo del<br>nido si richiede il<br>buono.                                                                | A Specificare per clascuno del nidi sopra elencati gli orari di apertura e di chiusura comprensivi delle fasce di anticipo/posticipo, se previste.                                                                                                    |
| )rari di lavoro/form                                                                                                    | azione del richiedente                                                                                                    |
| Drari di lavoro/form<br>Orari di lavoro/fo                                                                                                    | azione del richiedente<br>mazione del richiedente                                                                                                    |
| Orari di lavoro/form<br>Orari di lavoro/fo<br>A Indicare l'orario di la<br>a settimane alterne, a                                             | voro/formazione del richiedente                                                                                                    |
| Orari di lavoro/form<br>Orari di lavoro/fo<br>A Indicare l'orario di la<br>settimane alterne, a<br>Sintesi della motiva<br>Sintesi della moti | azione del richiedente rmazione del richiedente voro/formazione con l'articolazione di dettaglio. Nel caso di lavoratori turnisti inserire tutti i turni e, se possibile, fornire una stima della rotazione (es. glorni alterni, mensile, ecc.). tione di inconciliabilità vazione di inconciliabilità |

Inoltre dovrà essere dichiarato di non aver chiesto né ottenuto altre sovvenzioni economiche o azioni di supporto dirette e/o indirette erogate per i medesimi servizi da altri enti pubblici.

| DICHIA        | ARA INOLTRE                                                                                                    |
|---------------|----------------------------------------------------------------------------------------------------|
| di<br>Enti pi | non aver chiesto né ottenuto altre sovvenzioni economiche o azioni di supporto dirette e/o indirette erogate per i medesimi servizi da altri<br>ubblici |
|               |                                                                                                    |

Una volta inseriti tutti i dati richiesti cliccare il pulsante Conferma i dati e prosegui per salvare i dati e procedere con la domanda.

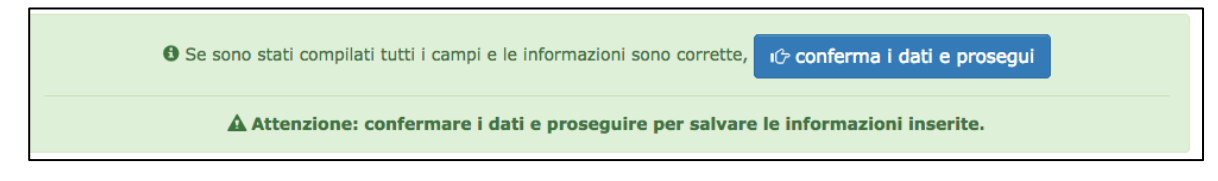

**ATTENZIONE: confermare i dati e proseguire per salvare le informazioni inserite.** Potresti perdere le informazioni inserite se non le hai salvate con l'apposito

pulsante

In caso di mancato o errato inserimento dei dati, la procedura rileverà eventuali incongruenze o errori rispetto ai dati inseriti o mancanti tramite apposito messaggio.

## STEP 5: SPECIFICHE SULLA SITUAZIONE OCCUPAZIONALE O FORMATIVA DEL RICHIEDENTE E DELL'EVENTUALE ALTRO GENITORE O SOGGETTO AFFIDATARIO

Se il/la richiedente ha indicato nello step 2 di richiedere l'assegnazione di un buono di servizio al fine di conciliare le esigenze familiare con le esigenze di **LAVORO** verrà richiesto di indicare se si trova nella condizione occupazionale:

- occupato
- in fase di assunzione indicando la data di inizio del rapporto di lavoro.

| SITUAZIONE OCCUPAZIONALE O FORMATIVA                                                             |                         |                               |  |
|--------------------------------------------------------------------------------------------------|-------------------------|-------------------------------|--|
| il richiedente si trova nella seguente condizione occupazionale (una sola c                      | ppzione)                |                               |  |
|                                                                                                  |                         |                               |  |
| Occupato                                                                                         |                         |                               |  |
| C In fase di assunzione con rapporto di lavoro a partire dal giorno                              |                         |                               |  |
| Indicare la data di inizio del rapporto di lavoro se in fase di assunzione                       |                         |                               |  |
| ELENCO RAPPORTI DI LAVORO                                                                        | riduci/espandi pannello | • aggiungi rapporto di lavoro |  |
| • Per proseguire con gli step, è necessario compilare il riquadro con le informazioni richieste. |                         |                               |  |
| • aggiungi rapporto di lavoro                                                                    |                         |                               |  |
|                                                                                                  |                         |                               |  |

Andranno indicate obbligatoriamente le specifiche del rapporto di lavoro.

Si aprirà una tabella in cui si dovranno inserire le informazioni di dettaglio

dell'impresa/ente di riferimento, il tipo di lavoro (autonomo o subordinato), l'orario di lavoro previsto da contratto (part-time o full-time) e le ore settimanali.

| 1 Dati Azienda/Ente/Impresa                                             |                                    | riduci/espandi panno      |
|-------------------------------------------------------------------------|------------------------------------|---------------------------|
| presso l'impresa/ente (denominazione)                                   | presso l'impresa/ente (denomi      | nazione)                  |
|                                                                         | presso l'impresa/ente (denominazio | ne)                       |
| odice fiscale                                                           | codice fiscale                     |                           |
|                                                                         | codice fiscale                     |                           |
| barrare se codice fiscale estero                                        | barrare se coo                     | dice fiscale estero       |
|                                                                         | partita IVA                        |                           |
| partita IVA                                                             | partita IVA                        |                           |
|                                                                         | Provincia Sede/unità Operativa     |                           |
| con lavoro nella sede/unità operativa ubicata nella<br>Provincia/Comune | selezionare un valore              | ٩                         |
|                                                                         | Comune sede/unità operativa        |                           |
|                                                                         | selezionare un valore              | •                         |
| indirizzo                                                               | Indirizzo sede/unità operativa     |                           |
|                                                                         | Indirizzo sede/unità operativa     |                           |
| can                                                                     | CAP sede/unità                     |                           |
|                                                                         | operativa                          |                           |
|                                                                         | CAP sede/unità oper                |                           |
| con lavoro di tipo                                                      | autonomo                           | subordinato               |
| con orario di lavoro (previsto da contratto)                            | a tempo parziale (part-time)       | a tempo pieno (full-time) |
|                                                                         | ore settimanali                    |                           |
|                                                                         |                                    |                           |

Se il/la richiedente ha indicato nello step 2 di richiedere l'assegnazione di un buono di servizio al fine di conciliare le esigenze familiare con le esigenze di **FORMAZIONE/RIQUALIFICAZIONE FINALIZZATA ALLA RICERCA ATTIVA DEL LAVORO** verrà richiesto di indicare se si trova nella condizione occupazionale:

- disoccupato iscritto a un centro per l'impiego della Provincia di Trento
- lavoratore sospeso per cassa integrazione guadagni ordinaria (ma non per evento meteorologico), straordinaria (anche per contratto di solidarietà) o in deroga.

| SITUAZIONE OCCUPAZIONALE O FORMATIVA                                                                                                    |
|----------------------------------------------------------------------------------------------------|
| il richiedente si trova nella seguente condizione occupazionale (una sola opzione)                                                                               |
| Disoccupato iscritto a un centro per l'impiego della Provincia di Trento                                                                                         |
| C Lavoratore sospeso per cassa integrazione guadagni ordinaria (ma non per evento metereologico), straordinaria (anche per contratto di solidarietà) o in deroga |
| থেই conferma i dati e apri le tabelle con le specifiche                                                                                                    |

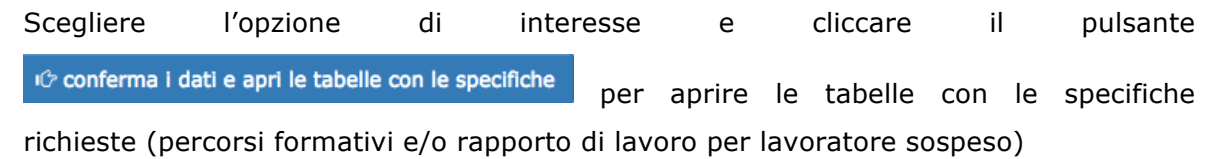

Si aprirà una tabella in cui si dovranno inserire le informazioni di dettaglio del percorso formativo ovverosia: denominazione del corso, il soggetto attuatore, la data di inizio e di fine del corso e il monte ore settimanali oppure in alternativa il monte ore complessivo.

| alizzato alla ricerca attiva del lavoro |                                                                                                    |  |  |
|-----------------------------------------|----------------------------------------------------------------------------------------------------|--|--|
| ELENCO PERCORSI DI FORMAZIONE           | riduci/espandi pannello 🛛 😋 aggiungi percorso format                                                                                                    |  |  |
| 1 Dati Percorso di Formazione           | riduci/espandi pannel                                                                                                    |  |  |
| Denominazione corso                     | Denominazione corso                                                                                                    |  |  |
|                                         | Denominazione corso                                                                                                    |  |  |
| Soggetto attuatore                      | Soggetto attuatore                                                                                                    |  |  |
|                                         | Soggetto attuatore                                                                                                    |  |  |
| Data inizio corso                       | Data inizio corso                                                                                                    |  |  |
|                                         | Data inizio corso                                                                                                    |  |  |
|                                         | Data fine corso                                                                                                    |  |  |
|                                         | Data fine corso                                                                                                    |  |  |
|                                         | Monte ore settimanali corso                                                                                                    |  |  |
| Nonce ore settimanali corso             | Monte ore settimanali corso                                                                                                    |  |  |
| Monte ora complessivo corso             | Monte ore complessivo corso                                                                                                    |  |  |
|                                         | Monte ore complessivo corso                                                                                                    |  |  |
|                                         | ▲ OPPURE, nel caso in cui non si conosca l'articolazione oraria settimanale<br>del corso all'atto di richiesta del buono di servizio, monte ore complessivo<br>corso. |  |  |

| Lavoratore sospaso per cassa integrazione guadagni ordinaria (ma n<br>solidarietà) o in deroga                     | non per evento metereologico), straordinaria (anche per contratto di |  |
|----------------------------------------------------------------------------------------------------|----------------------------------------------------------------------|--|
| inserito/a nel seguente percorso di formazione/riqualificazione prom<br>finalizzato alla ricerca attiva del lavoro | osso o riconosciuto dalla provincia autonoma di Trento e             |  |
| ELENCO PERCORSI DI FORMAZIONE                                                                                      | riduci/espandi pannello                                              |  |
| Per proseguire con gli step, è necessario compilare il riquadro     agglungi percorso formativo                    | con le informazioni richieste.                                       |  |
| ELENCO RAPPORTI DI LAVORO SOSPESI                                                                                  | riduci/espandi pannello 🖸 aggiungi rapporto di lavoro                |  |
| • Per proseguire con gli step, è necessario compilare il riquadro con le informazioni richieste.                   |                                                                      |  |
| • aggiungi rapporto di lavoro sospeso                                                                              |                                                                      |  |

Per procedere con l'inserimento delle informazioni relative al percorso formativo

cliccare il pulsante • aggiungi percorso formativo

Si aprirà una tabella in cui si dovranno inserire le informazioni di dettaglio del percorso formativo ovverosia: denominazione del corso, il soggetto attuatore, la data di inizio e di fine del corso e il monte ore settimanali oppure in alternativa il monte ore complessivo.

| erito/a nel seguente percorso di formazione/riqualific | cazione promosso o riconosciuto dalla provincia autonoma di Trento e                                                                                                  |
|--------------------------------------------------------|----------------------------------------------------------------------------------------------------|
| ELENCO PERCORSI DI FORMAZIONE                          | riduci/espandi pannello 🖸 aggiungi percorso forma                                                                                                    |
| 1 Dati Percorso di Formazione                          | riduci/espandi panne                                                                                                    |
|                                                        | Denominazione corso                                                                                                    |
| Denominazione corso                                    | Denominazione corso                                                                                                    |
| Conceller althustore                                   | Soggetto attuatore                                                                                                    |
| Suggetto attuatore                                     | Soggetto attuatore                                                                                                    |
| Data Inizio corre                                      | Data inizio corso                                                                                                    |
| Data III2IO COISO                                      | Data inizio corso                                                                                                    |
|                                                        | Data fine corso                                                                                                    |
| Data fine corso                                        | Data fine corso                                                                                                    |
| Marta                                                  | Monte ore settimanali corso                                                                                                    |
| Monte ore setumanali corso                             | Monte ore settimanali corso                                                                                                    |
| Manta ara compleccivo corro                            | Monte ore complessivo corso                                                                                                    |
| Home ore compressivo corso                             | Monte ore complessivo corso                                                                                                    |
|                                                        | ▲ OPPURE, nel caso in cui non si conosca l'articolazione oraria settimanale<br>del corso all'atto di richiesta del buono di servizio, monte ore complessivo<br>corso. |

Per procedere con l'inserimento delle informazioni relative al rapporto di lavoro sospeso cliccare il pulsante • aggiungi rapporto di lavoro. Si aprirà una tabella in cui si dovranno inserire le informazioni di dettaglio dell'impresa/ente di riferimento.

| ELENCO RAPPORTI DI LAVORO SOSPE                                | SI riduci/espandi pannello O aggiungi rapporto di lavoro |  |
|----------------------------------------------------------------|----------------------------------------------------------|--|
| Dati Azienda/Ente/Impresa     riduct/espandi pannel            |                                                          |  |
|                                                                | presso l'impresa/ente (denominazione)                    |  |
| presso rimpresa/ente (denominazione)                           | presso l'Impresa/ente (denominazione)                    |  |
| codico ficcalo                                                 | codice fiscale                                           |  |
|                                                                | codice fiscale                                           |  |
| barrare se codice fiscale estero                               | barrare se codice fiscale estero                         |  |
|                                                                | partita IVA                                              |  |
| partita IVA                                                    | partita IVA                                              |  |
|                                                                | Provincia sede/unità operativa                           |  |
| con lavoro nella sede/unità operativa ubicata nel Comune<br>di | selezionare un valore 🔹                                  |  |
|                                                                | Comune sede/unità operativa                              |  |
|                                                                | selezionare un valore 🔹                                  |  |
| indirizzo                                                      | Indirizzo sede/unità operativa                           |  |
| indirizzo                                                      | Indirizzo sede/unità operativa                           |  |
|                                                                | CAP sede/unità                                           |  |
| cap                                                            | operativa                                                |  |
|                                                                | CAP sede/unità oper                                      |  |
| R cancella rannorto di lavoro sospeso                          |                                                          |  |
| S cancena rapporto di lavoro sospeso                           |                                                          |  |
|                                                                |                                                          |  |

Se la scelta della condizione occupazionale non è corretta, cliccare il pulsante fare click qui per sbloccare il dato e procedere nuovamente con la scelta.

Se sono già stati compilati i pannelli riguardanti i percorsi di formazione oppure i rapporti di lavoro, sarà necessario ricompilarli poiché le informazioni variano in base alla situazione occupazionale scelta.

Se la scelta della condizione occupazionale effettuata non è corretta, fare click qui per sbloccare la procedura. Se sono già stati compilati pannelli riguardanti il percorso/i percorsi di formazione, sarà necessario ricompilarli poichè le informazioni variano in base a quale tipo di situazione occupazionale si è scelto.

Inoltre, se si appartiene a un nucleo familiare biparentale, sarà necessario dichiarare la situazione occupazionale dell'altro genitore/soggetto affidatario.

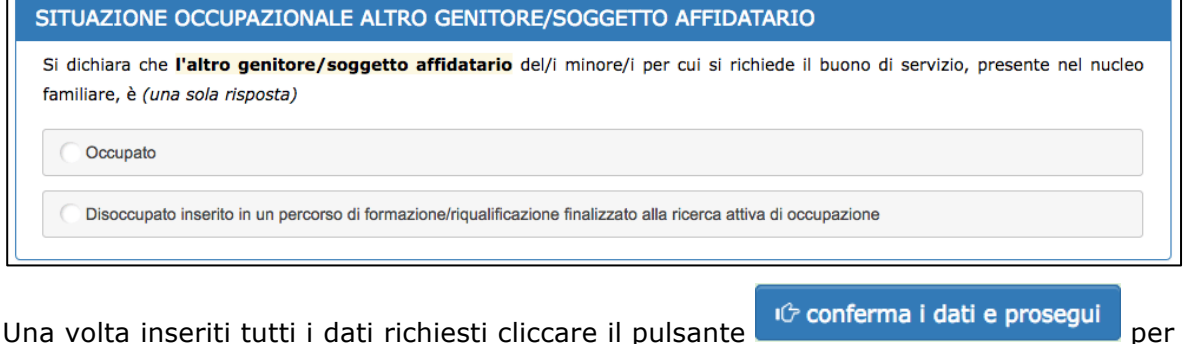

Una volta inseriti tutti i dati richiesti cliccare il pulsante **salvare i dati e procedere con la domanda**.

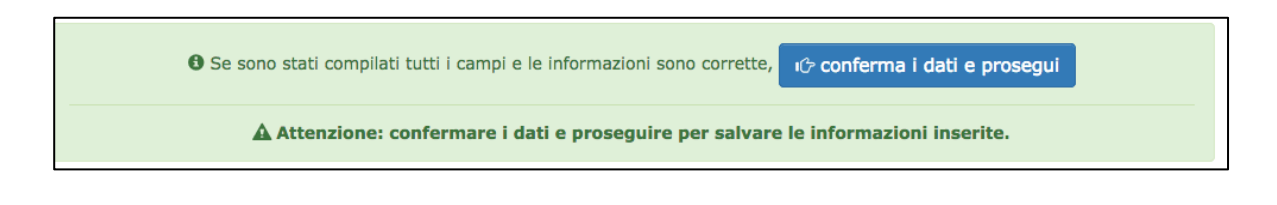

**ATTENZIONE: confermare i dati e proseguire per salvare le informazioni inserite.** Potresti perdere le informazioni inserite se non le hai salvate con l'apposito

pulsante

In caso di mancato o errato inserimento dei dati, la procedura rileverà eventuali incongruenze o errori rispetto ai dati inseriti o mancanti tramite apposito messaggio.

#### **STEP 6: COMUNICAZIONI**

Nello step 6 il/la richiedente deve comunicare:

- se oltre al richiedente e all'eventuale altro genitore, sono presenti nel nucleo familiare di appartenenza altre persone maggiorenni
  - se si risponde in modo affermativo, dovrà essere indicato se almeno una di tali persone maggiorenni presenti nel nucleo è occupata
- se il richiedente ha risposto di essere nella condizione occupazionale "occupato" oppure "in fase di assunzione" dovrà indicare se sta attualmente partecipando a percorsi di studio o di formazione;

| COMUNICA                                                                                                    |      |      |
|----------------------------------------------------------------------------------------------------|------|------|
| → oltre al richiedente e all'eventuale altro genitore, sono presenti nel nucleo familiare<br>di appartenenza altre persone maggiorenni                                                       | 🔿 sì | O NO |
| → almeno una di tali persone maggiorenni presenti nel nucleo è occupata                                                                                                    | ି ରା |      |
| → il richiedente sta attualmente partecipando a percorsi di studio (istruzione formale)<br>o di formazione (apprendimento permanente, formazione continua, formazione<br>professionale, ecc) | ା ଛା |      |

 se il richiedente ha risposto di essere nella condizione occupazionale "disoccupato iscritto a un centro per l'impiego della Provincia di Trento" dovrà indicare la durata della ricerca della nuova occupazione;

| Il richiedente è in cerca di nuova occupa: | zione da (indicare la durata della ricerca) |                          |
|--------------------------------------------|---------------------------------------------|--------------------------|
| ☐ fino a 6 mesi (<=6)                      | C da 6 mesi a 12 mesi                       | da 12 mesi e oltre (>12) |

 se il richiedente ha dichiarato che nel proprio nucleo familiare non sono presenti minori sui quali esercita la responsabilità genitoriale dovrà indicare se sono presenti nel nucleo familiare di appartenenza figli tra i 18 e i 24 anni inattivi

| → sono presenti nel nucleo familiare di appartenenza figli tra i 18 e i 24 anni inattivi,<br>ossia studenti oppure figli che non lavorano e non cercano lavoro (non iscritti a un | ) sì |  |
|----------------------------------------------------------------------------------------------------|------|--|
| centro per l'impiego come disoccupati)                                                                                                    |      |  |

• di trovarsi nella situazione abitativa indicata nel form

|  | <ol> <li>Senzatetto (persone che vivono dove capita e persone in alloggi<br/>di emergenza)</li> <li>Esclusione abitativa (persone che vivono in alloggi per i<br/>senzatetto, nei rifugi delle donne, in alloggi per gli immigrati,<br/>persone che sono state dimesse dagli istituti e persone che<br/>beneficiano di un sostegno di lungo periodo perché senzatetto)</li> <li>Alloggio insicuro (persone che vivono in situazioni di locazioni a<br/>rischio, sotto la minaccia di sfratto o di violenza)</li> <li>Abitazione inadeguata (persone che vivono in alloggi non idonei,<br/>abitazioni non convenzionali, ad esempio in roulotte senza un<br/>adeguato accesso ai servizi pubblici come l'acqua, l'elettricità, il gas</li> </ol> |
|--|----------------------------------------------------------------------------------------------------|
|--|----------------------------------------------------------------------------------------------------|

 solo per coloro che hanno un buono di servizio già assegnato e non concluso, di essere consapevole di poter usufruire dei servizi richiesti nei P.E.S. solo dopo aver utilizzato il 70% del valore del buono già assegnato

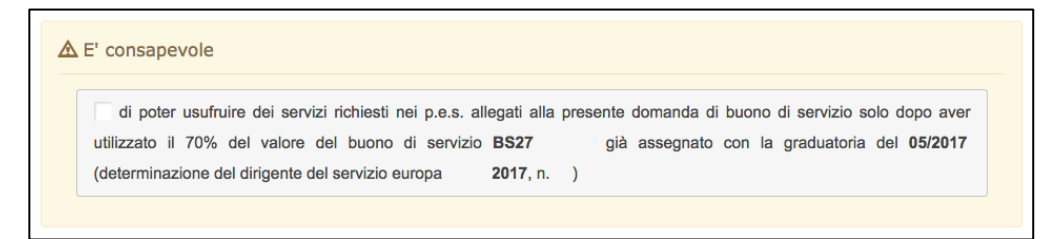

Inoltre il/la richiedente si impegna:

- a comunicare tempestivamente all'Amministrazione qualsiasi variazione intervenuta prima dell'attribuzione del buono relativamente alla propria condizione occupazionale, al monte ore settimanale di lavoro/formazione e alla dichiarazione I.C.E.F.;
- a collaborare con l'Amministrazione compilando, dopo la conclusione del periodo di utilizzo del buono, gli specifici questionari online predisposti per consentire la valutazione dei risultati del Programma operativo FSE (con particolare riferimento alla valorizzazione degli indicatori di risultato previsti dal regolamento (UE) n. 1304/2013) secondo le indicazioni che Le saranno fornite dall'Amministrazione tramite comunicazione all'indirizzo di posta elettronica indicato nella presente domanda.

#### E SI IMPEGNA

a comunicare tempestivamente all'Amministrazione qualsiasi variazione intervenuta prima dell'attribuzione del buono relativamente alla propria condizione occupazionale, al monte ore settimanale di lavoro/formazione e alla dichiarazione I.C.E.F.

a collaborare con l'Amministrazione compilando, dopo la conclusione del periodo di utilizzo del buono, gli specifici questionari online predisposti per consentire la valutazione dei risultati del Programma operativo FSE (con particolare riferimento alla valorizzazione degli indicatori di risultato previsti dal regolamento (UE) n. 1304/2013) secondo le indicazioni che Le saranno fornite dall'Amministrazione tramite comunicazione all'indirizzo di posta elettronica indicato nella presente domanda.

Per quanto concerne la dichiarazione ai fini della valutazione della condizione economica (I.C.E.F), nel caso in cui sia stata già presentata una domanda con allegata dichiarazione I.C.E.F ancora valida verrà visualizzato apposito riquadro in cui si potrà scegliere di:

- allegare alla richiesta la dichiarazione ai fini della valutazione della condizione economica (I.C.E.F.) (risposta "sì")
- non allegare alla richiesta la dichiarazione ai fini della valutazione della condizione economica (I.C.E.F.) perché si utilizza una domanda I.C.E.F. allegata a una precedente richiesta (risposta "no").

| ICEF                                                                                                    |
|----------------------------------------------------------------------------------------------------|
| SI ALLEGA ALLA RICHIESTA LA DICHIARAZIONE AI FINI DELLA VALUTAZIONE DELLA CONDIZIONE ECONOMICA (I.C.E.F.) PER<br>L'ASSEGNAZIONE DEI BUONI DI SERVIZIO EFFETTUATA PRESSO UN C.A.F. O UNO SPORTELLO PROVINCIALE DI ASSISTENZA E<br>INFORMAZIONE AL PUBBLICO? |
|                                                                                                    |
| no, perche si utilizza una domanda I.C.E.F. allegata a una precedente richiesta di buono di servizio                                                                                                    |

Nel caso in cui si stia presentando una domanda con P.E.S. rivolti esclusivamente a

minori in affido verrà visualizzato apposito riquadro in cui si potrà scegliere di:

- allegare alla richiesta la dichiarazione ai fini della valutazione della condizione economica (I.C.E.F.) (risposta "sì")
- non allegare alla richiesta la dichiarazione ai fini della valutazione della condizione economica (I.C.E.F.) perché i servizi richiesti sono esclusivamente per minori in affido (risposta "no").

| CEF                                                  |                                                                                                    |
|------------------------------------------------------|----------------------------------------------------------------------------------------------------|
| SI ALLEGA ALLA F<br>L'ASSEGNAZIONE<br>INFORMAZIONE A | AICHIESTA LA DICHIARAZIONE AI FINI DELLA VALUTAZIONE DELLA CONDIZIONE ECONOMICA (I.C.E.F.) PER<br>DEI BUONI DI SERVIZIO EFFETTUATA PRESSO UN C.A.F. O UNO SPORTELLO PROVINCIALE DI ASSISTENZA E<br>L PUBBLICO? |
| si                                                   |                                                                                                    |
| no, perché i se                                      | rvizi richiesti sono esclusivamente per minori in affido                                                                                                    |

# Se non si rientra nei casi sopra esposti, dovrà essere allegata copia della dichiarazione I.C.E.F.) effettuata presso un C.A.F. o uno sportello provinciale di assistenza e informazione al pubblico.

Se viene scelta l'opzione di non allegare alla richiesta la dichiarazione ai fini della valutazione della condizione economica (I.C.E.F.) perché si utilizza una domanda I.C.E.F. allegata a una precedente richiesta, occorrerà confermare la dichiarazione I.C.E.F. relativa alla richiesta di buono di servizio già presentata.

| CEF                              |                                                                                                    |
|----------------------------------|----------------------------------------------------------------------------------------------------|
| SI ALLEG/<br>L'ASSEGN<br>INFORMA | ALLA RICHIESTA LA DICHIARAZIONE AI FINI DELLA VALUTAZIONE DELLA CONDIZIONE ECONOMICA (I.C.E.F.) PER<br>AZIONE DEI BUONI DI SERVIZIO EFFETTUATA PRESSO UN C.A.F. O UNO SPORTELLO PROVINCIALE DI ASSISTENZA E<br>ZIONE AL PUBBLICO? |
| 🔵 si                             |                                                                                                    |
| <ul> <li>no, per</li> </ul>      | chè si utilizza una domanda I.C.E.F. allegata a una precedente richiesta di buono di servizio                                                                                                    |
| Conferma                         | la dichiarazione I.C.E.F. relativa alla richiesta di buono di servizio presentata in data xx/xx/xxxx ?<br>rmo quanto sopra                                                                                                    |
| A Attenz                         | ione: affinché possa essere utilizzata l'I.C.E.F. allegata a una precedente richiesta, la domanda di buono                                                                                                    |

Una volta inseriti tutti i dati richiesti cliccare il pulsante dati e prosegui per salvare i dati e procedere con la domanda.

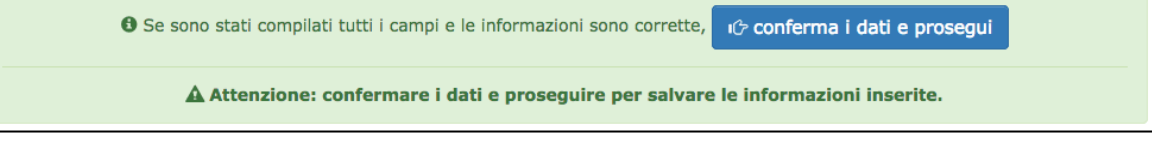

**ATTENZIONE: confermare i dati e proseguire per salvare le informazioni inserite.** Potresti perdere le informazioni inserite se non le hai salvate con l'apposito

pulsante

ා conferma i dati e prosegui

In caso di mancato o errato inserimento dei dati, la procedura rileverà eventuali incongruenze o errori rispetto ai dati inseriti o mancanti tramite apposito messaggio.

#### **STEP 7: DATI SENSIBILI**

Ai fini dell'adempimento degli obblighi di monitoraggio e valutazione stabiliti dal regolamento (UE) n. 1304/2013, l'Amministrazione è tenuta a richiedere ai destinatari degli interventi FSE alcuni dati personali sensibili allo scopo di consentire alla Commissione europea di valutare il sostegno fornito dal Fondo sociale europeo nei confronti di alcune specifiche categorie di persone.

Il richiedente può accettare o rifiutare di fornire le informazioni richieste.

| DATI SENSIBILI                                                                                                    |
|----------------------------------------------------------------------------------------------------|
| SEZIONE CONTENENTE DATI SENSIBILI                                                                                                    |
| Ai fini dell'adempimento degli obblighi di monitoraggio e valutazione stabiliti dal regolamento (UE) n.1304/2013, l'Amministrazione<br>è tenuta a richiedere ai destinatari degli interventi FSE alcuni dati personali sensibili allo scopo di consentire alla Commissione<br>europea di valutare il sostegno fornito dal Fondo sociale europeo nei confronti di alcune specifiche categorie di persone                                                                                                    |
| E' OBBLIGATORIO COMPILARE LA SEZIONE A) OPPURE LA SEZIONE B): se non si intendono fornire i dati previsti nella<br>sezione A), è obbligatorio sottoscrivere la dichiarazione contenuta nella sezione B).                                                                                                    |
| In ogni caso i dati raccolti sono resi pubblici solo in forma anonima e aggregata.                                                                                                    |
| Informativa ai sensi dei decreto legislativo 30 giugno 2003, n.196 "Codice in materia di protezione dei dati personali", art.13:                                                                                                    |
| Con la presente desideriamo informarta. che il decreto legislativo 30 giugno 2003, n.196, prevede la tutela delle persone e di altri soggetti rispetto al trattamento dei dati<br>personali. Secondo la normativa indicata, tale trattamento sari imporntato al principio di correttezza, liceità e trasparenza e di tutela della Sua riservatezza e dei Suoi diritti. A<br>sensi dell'articolo 13 del decreto citato pertanto La informiamo che:                                                                                                    |
| <ul> <li>Il trattamento dei dati è effettuato in base a quanto previsto dall'art. 5 e dall'Allegato 1 del regolamento (UE) n.1394/2013 per garantine il rispetto degli specifi<br/>adempimenti previsti dalla normativa europea relativi al destinatari degli interventi comfanziati dal FSE, nonché per la realizzazione di avbitazioni e indegli instattiches<br/>destinatari degli interventi dal Programma operativo FSE;<br/>destinatari degli interventi dal programma operativo FSE;<br/>il confermento dei dati della sezione A) ha natura facolativa ma, in caso di finito a fornire tali informazioni, è obbligatoria la compilazione e la sottoscrizione della sezioni<br/>il confermento dei dati della sezione A) ha natura facolativa na, in caso di finito a fornire tali informazioni, è obbligatoria la compilazione e la sottoscrizione della sezioni</li> </ul>                                                                                                    |
| b)<br>i dati potranno essere comunicati ad altri soggetti istituzionali previsti dalla specifica normativa e loro incaricati;<br>i dati sono resi pubblici solo in forma anonima e aggregata;<br>i tida en del tratmanto ha la formicini autonoma di Emple.con e addi in distra Danta 15, 38132 Teatro;                                                                                                    |
| <ul> <li>responsabile del trattamento el l'dirigente del Servizo Europa, che si avvisit di gropi incerizati; inclusi,</li> <li>responsabile del trattamento sone los cottà incaratos el della raccotta della de comande, gesticone della banca dati e dei controlli;</li> <li>in ogni momento portanno essere esercitati nei confronti del trolare dell'artitamenti i diritti di cui all'atti 7 (dag. 196/2003, ossa chiedere conferma dell'esistenza o meri<br/>angli momento portanno essere esercitati nei confronti del trolare del trattamenti i diritti di cui all'atti 7 (dag. 196/2003, ossa chiedere conferma dell'esistenza o meri<br/>cancellazione, la tratormazzione in forma anonima o l'ibocco dei dali trattati nei violazione di logge, nonche di obportati no gni caso, per motivi legittimi, all'oro trattamento<br/>cancellazione, la tratormazzione in forma anonima o l'ibocco dei dali trattati nei violazione di logge, nonche di obportati no gni caso, per motivi legittimi, all'oro trattamento<br/>cancellazione, la tratormazzione in forma anonima o l'ibocco dei dali trattati nei violazione di logge, nonche di obportati loggi dali di trattati nei conformato all'allo restamento<br/>cancellazione segnosabile dali trattati nei conforma dei personali.</li> </ul> |
| Intende fornire i dati previsti nella sezione A)?                                                                                                    |
|                                                                                                    |
| tc si, fornisco i dati ⊘ no, preferisco non dichiararli                                                                                                    |

| i noniedente e:                                                                                                    |    |    |
|----------------------------------------------------------------------------------------------------|----|----|
| MIGRANTE O PERSONA DI ORIGINE STRANIERA O APPARTENENTE A UNA<br>MINORANZA (COMPRESE LE COMUNITÀ EMARGINATE COME I ROM)                                                                                                    | si | no |
| Migrante: persona originaria di un Paese diverso dall'Italia, che si stabilisce in Italia per<br>almeno 12 mesi oppure per un periodo inferiore in caso di studio o lavoro stagionale;<br>Persona di origine straniera: persona i cui genitori sono entrambi nati in un paese diverso<br>dall'Italia;<br>Appartenente a una minoranza: persona che appartiene ad una minoranza linguistica,<br>etnica, autoctona o nazionale, compresi i ROM |    |    |
| PERSONA DISABILE                                                                                                    | si | no |
| Persona riconosciuta come disabile secondo la normativa settoriale                                                                                                    |    |    |
| ALTRA PERSONA SVANTAGGIATA                                                                                                    | si | no |
| Tossicodipendente/ex tossicodipendente e detenuto/ex detenuto o vittima di violenza, di tratta e grave sfruttamento o soggetto in carico ai Servizi Sociali                                                                                                    |    |    |

Qualora non si intendano fornire i dati previsti nella sezione A), è necessario sottoscrivere la dichiarazione contenuta nella sezione B).

| Sezione B                                |                                                                                                   |  |  |  |  |  |  |
|------------------------------------------|---------------------------------------------------------------------------------------------------|--|--|--|--|--|--|
| Il sottoscritto                          | non intende fornire all'Amministrazione i dati sensibili richiesti nella sezione A) di cui sopra. |  |  |  |  |  |  |
|                                          | CONFERMA                                                                                          |  |  |  |  |  |  |
| Per procedere è necessario dare conferma |                                                                                                   |  |  |  |  |  |  |
|                                          |                                                                                                   |  |  |  |  |  |  |

## **STEP 8: QUESTIONARIO SU INFORMAZIONE E COMUNICAZIONE**

È richiesta la compilazione del questionario che prevede 6 domande obbligatorie.

| Jan an comple                                                                                                    |                                                                                                    |                                                                                                    |                                                                                                    |                                                                                                    |                                                                                                    |
|----------------------------------------------------------------------------------------------------|----------------------------------------------------------------------------------------------------|----------------------------------------------------------------------------------------------------|----------------------------------------------------------------------------------------------------|----------------------------------------------------------------------------------------------------|----------------------------------------------------------------------------------------------------|
| Di quale tra i s                                                                                                    | seguenti argome                                                                                                    | enti ha sentito parla                                                                                                    | are?                                                                                                    |                                                                                                    |                                                                                                    |
| Strategia Europa                                                                                                    | 2020 per una cresc                                                                                                    | ita intelligente, sosteni                                                                                                    | bile e inclusiva                                                                                               | Si                                                                                                    | No                                                                                                    |
| Politica di coesior                                                                                                    | ne economica, socia                                                                                                    | le e territoriale dell'Uni                                                                                                    | one europea                                                                                                    | Si                                                                                                    | No                                                                                                    |
| Fondi strutturali e                                                                                                    | europei                                                                                                    |                                                                                                    |                                                                                                    | Si                                                                                                    | No                                                                                                    |
| Fondo sociale eu                                                                                                    | roneo (ESE)                                                                                                    |                                                                                                    |                                                                                                    | Si                                                                                                    | No                                                                                                    |
| For day addition of the                                                                                                    |                                                                                                    | (5500)                                                                                                    |                                                                                                    | 5                                                                                                    |                                                                                                    |
| Fondo europeo di                                                                                                    | i sviluppo regionale                                                                                                    | (FESK)                                                                                                    |                                                                                                    | SI                                                                                                    | NO                                                                                                    |
| Era a conoscer<br>che delinea la<br>europeo?                                                                                                    | nza dell'esistenz<br>strategia e le at                                                                                           | a del documento d<br>tività da realizzare                                                                                                    | lenominato "Progra<br>e in Trentino con il c                                                                   | mma Operativo FS<br>contributo del Fond                                                                                                    | E 2014-2020<br>o sociale                                                                                   |
|                                                                                                    | Si                                                                                                    |                                                                                                    |                                                                                                    | No                                                                                                    |                                                                                                    |
| Sapeva che il o<br>sociale europe                                                                                                    | costo del proget<br>o, dallo Stato ita                                                                                           | to a cui chiede di p<br>aliano e dalla Provi                                                                                                    | partecipare è soster<br>incia autonoma di T                                                                    | nuto dall'Unione eu<br>Trento?                                                                                                    | ropea - Fond                                                                                               |
|                                                                                                    | Si                                                                                                    |                                                                                                    |                                                                                                    | No                                                                                                    |                                                                                                    |
|                                                                                                    |                                                                                                    |                                                                                                    |                                                                                                    |                                                                                                    |                                                                                                    |
|                                                                                                    |                                                                                                    |                                                                                                    |                                                                                                    |                                                                                                    |                                                                                                    |
| Del tutto irrileva                                                                                                    | ante                                                                                                    |                                                                                                    |                                                                                                    | O Asse                                                                                                    | olutamente rilevan                                                                                         |
| Del tutto irrilevi     orne valuta la q     issima a 5 - ott     iformazioni ricevut                                                                                                    | uualità dei segua<br>tima)<br>e in merito al prog                                                                                | enti aspetti? (Barr<br>etto a cui si chiede di                                                                                                    | rare uno dei valori<br>partecipare                                                                             | • Asside the scale sotto ri                                                                                                    | polutamente rilevan                                                                                        |
| Del tutto irrilev                                                                                                    | uualità dei segua<br>tima)<br>e in merito al progr                                                                               | enti aspetti? (Barr<br>etto a cui si chiede di n<br>3                                                                                                    | rare uno dei valori<br>partecipare                                                                             | Ø Asse<br>delle scale sotto ri                                                                                                    | portate da 1                                                                                               |
| O Del tutto imievo      me valuta la q assima a 5 - ott      formazioni ricevut      1      o pessima                                                                                                    | uualità dei segue<br>tima)<br>e in merito al prog<br>2                                                                           | enti aspetti? (Barr<br>etto a cui si chiede di p<br>3                                                                                                    | rare uno dei valori<br>partecipare                                                                             | delle scale sotto ri                                                                                                    | iportate da 1<br>non so<br>o non so                                                                        |
| Del tutto imitevo      me valuta la q      essima a 5 - ott      formazioni ricevut      1      o pessima                                                                                                    | uualità dei segue<br>tima)<br>e in merito al proge<br>2                                                                          | enti aspetti? (Barr<br>etto a cui si chiede di p<br>3                                                                                                    | rare uno dei valori<br>partecipare                                                                             | e Asse<br>delle scale sotto ri<br>5<br>e ottima                                                                                                    | polutamente rilevan<br>portate da 1<br>non so<br>non so                                                    |
| Del tutto irritevo      me valuta la q      sssima a 5 - ott      formazioni ricevut      1      pessima      formazioni conten                                                                                                    | uulità dei segue<br>tima)<br>e in merito ai proge<br>2<br>uute nel sito www.fs                                                   | enti aspetti? (Barr<br>etto a cui si chiede di<br>3<br>we.provincia.it - dedica                                                                                                    | rare uno dei valori<br>partecipare<br>4<br>to al FSE in Trentino                                               | delle scale sotto ri                                                                                                    | polutamente rilevan<br>iportate da 1<br>non so                                                             |
| Del tutto irritevi      Dome valuta la q essima a 5 - ott      formazioni ricevut      formazioni conten      1                                                                                                    | uulità dei segua<br>tima)<br>re in merito al prog<br>2<br>uute nel sito www.fs                                                   | enti aspetti? (Barr<br>etto a cui si chiede di j<br>3<br>ee.provincia.it - dedica<br>3                                                                                                    | rare uno dei valori<br>partecipare<br>4<br>to al FSE in Trentino                                               | delle scale sotto ri                                                                                                    | portate da 1<br>non so<br>non so                                                                           |
| Del tutto irritevo     mee valuta la q     sssima a 5 - ott     formazioni ricevut     1     o pessima     formazioni conten     1     o pessima                                                                                                    | ante ualità dei segue tima) e in merito al proge 2 ute nel sito www.fs 2                                                         | enti aspetti? (Barr<br>etto a cui si chiede di fi<br>3<br>e.provincia.it - dedica<br>3                                                                                                    | rare uno dei valori<br>partecipare<br>4<br>to al FSE in Trentino<br>4                                          | e Ass<br>delle scale sotto ri<br>5<br>e ottima<br>5<br>f<br>o ottima                                                                                                    | portate da 1<br>non so<br>o non so<br>non so<br>o non so                                                   |
| Del tutto irritevi      pome valuta la q essima a 5 - ott      formazioni ricevut      1      o pessima      formazioni conten      1      o pessima                                                                                                    | uulità dei segue<br>tima)<br>e in merito al prog<br>2<br>ute nel sito www.fs<br>2                                                | enti aspetti? (Barr<br>etto a cui si chiede di j<br>3<br>se.provincia.it - dedica<br>3                                                                                                    | rare uno dei valori<br>partecipare<br>4<br>to al FSE in Trentino<br>4                                          | delle scale sotto ri<br>6<br>0 ottima<br>5<br>0 ottima                                                                                                    | portate da 1<br>non so<br>non so<br>non so                                                                 |
| Del tutto irritevi      orne valuta la q essima a 5 - ott formazioni ricevut      1      o pessima      riormazioni conten      1      o pessima  ervizio offerto dalia                                                                                                    | ante ualità dei segua tima) te in merito al progi 2 ute nel sito www.fs 2 a Struttura Multifun                                   | enti aspetti? (Barr<br>etto a cui si chiede di j<br>3<br>ie.provincia.it - dedica<br>3<br>izionale Territoriale Ad                                                                                                    | rare uno dei valori<br>partecipare<br>4<br>to al FSE in Trentino<br>4                                          | delle scale sotto ri<br>6<br>0 ottima<br>5<br>0 ottima                                                                                                    | portate da 1<br>non so<br>non so<br>non so                                                                 |
| Del tutto irritevi      orne valuta la q essima a 5 - otti      formazioni ricevut      1      o pessima      riormazioni conten      1      o pessima  ervizio offerto dalla      1                                                                                                    | ante ualità dei segue tima) te in merito al proge 2 ute nel sito www.fs 2 a Struttura Multifun 2                                 | enti aspetti? (Barr<br>etto a cui si chiede di p<br>3<br>ee.provincia.it - dedica<br>3<br>zzionale Territoriale Ad                                                                                                    | rare uno dei valori partecipare 4 to al FSE in Trentino 4 Personam 4                                           | delle scale sotto ri<br>5<br>• ottima                                                                                                    | portate da 1<br>non so<br>non so<br>non so<br>non so                                                       |
| Del tutto irritevi      ome valuta la q essima a 5 - ott      formazioni ricevut      1      o pessima      ervizio offerto dalle      1      o pessima                                                                                                    | ante ualità dei segue tima) e in merito al proge 2 ute nel sito www.fs 2 a Struttura Multifun 2                                  | enti aspetti? (Barr<br>etto a cui si chiede di p<br>3<br>ee.provincia.it - dedica<br>3<br>zzionale Territoriale Ad                                                                                                    | Partecipare  4 to al FSE in Trentino  4 Personam  4                                                            | delle scale sotto ri<br>5<br>0 ottima<br>5<br>0 ottima<br>5<br>0 ottima                                                                                                    | portate da 1<br>non so<br>non so<br>non so<br>non so<br>non so<br>non so                                   |
| Del tutto irritevi      ome valuta la q essima a 5 - ott      formazioni ricevut      1      o pessima      riormazioni conten      1      o pessima  ervizio offerto dalla      1      o pessima                                                                                                    | ante ualità dei segue tima) te in merito al proge 2 ute nel sito www.fs 2 s Struttura Multifun 2                                 | enti aspetti? (Barr<br>etto a cui si chiede di j<br>a<br>se.provincia.it - dedica<br>3<br>szionale Territoriale Ad<br>3                                                                                                    | rare uno dei valori partecipare 4 to al FSE in Trentino 4 Personam 4                                           | delle scale sotto ri<br>5<br>0 ottima<br>5<br>0 ottima<br>5<br>0 ottima                                                                                                    | portate da 1<br>non so<br>non so<br>non so<br>non so<br>non so                                             |
| Del tutto irritevo      orne valuta la q esssima a 5 - ott      formazioni ricevut      1      o pessima      riormazioni conten      1      o pessima  ervizio offerto dalla      f      o pessima                                                                                                    | ante ualità dei segue tima) te in merito al proge 2 ute nel sito www.fs 2 struttura Multifun 2                                   | enti aspetti? (Barr<br>etto a cui si chiede di j<br>3<br>ee.provincia.it - dedica<br>3<br>zzionale Territoriale Ad                                                                                                    | rare uno dei valori partecipare 4 to al FSE in Trentino 4 Personam 4                                           | delle scale sotto ri<br>5<br>0 ottima<br>5<br>0 ottima<br>5<br>0 ottima                                                                                                    | portate da 1<br>non so<br>o non so<br>o non so<br>o non so<br>o non so<br>o non so                         |
| Del tutto irritevo      orme valuta la q essima a 5 - ott      i      o pessima      i      o pessima      ervizio offerto dalla      i      o pessima                                                                                                    | ante<br>ualità dei segua<br>tima)<br>e in merito al prog<br>2<br>ute nel sito www.fs<br>2<br>a Struttura Multifun<br>2           | enti aspetti? (Barr<br>etto a cui si chiede di j<br>3<br>ie.provincia.lt - dedica<br>3<br>izionale Territoriale Ad                                                                                                    | rare uno dei valori partecipare 4 to al FSE in Trentino 4 Personam 4                                           | delle scale sotto ri<br>6<br>0 ottima<br>5<br>0 ottima<br>5<br>0 ottima                                                                                                    | portate da 1<br>non so<br>non so<br>non so<br>non so<br>non so                                             |
| Del tutto irritevi      pome valuta la q essima a 5 - ott      formazioni ricevut      1      o pessima      ervizio offerto dalla      1      o pessima  ervizio offerto dalla      contenta a a a a a a a a a a a a a a a a a a                                                                                                     | ante ualità dei segue tima) e in merito al proge 2 ute nel sito www.fs 2 a Struttura Multifun 2 obe essere data ottenuti in Tren | enti aspetti? (Barr<br>etto a cui si chiede di p<br>a sa si chiede di p<br>a sa si chiede di p<br>a maggiore inform<br>tino grazie al con                                                                                                    | rare uno dei valori partecipare 4 to al FSE in Trentino 4 Personam 4 partecipare 4 partecipare                 | delle scale sotto ri<br>5<br>0 ottima<br>5<br>0 ottima<br>5<br>0 ottima<br>1<br>1<br>1<br>1<br>1<br>1<br>1<br>1<br>1<br>1<br>1<br>1<br>1<br>1<br>1<br>1<br>1<br>1<br>1                                                                                                    | portate da 1<br>non so<br>non so<br>non so<br>non so<br>non so<br>non so<br>ferte e ai<br>E?               |
| Del tutto irritevo      orne valuta la q essima a 5 - ott      formazioni ricevut      1      0 pessima  ervizio offerto dallo      1      0 pessima  ervizio offerto dallo      1  ervizio offerto dallo      1  ervizio offerto dallo  ervizio offerto dallo | ante ualità dei segua tima) te in merito al prog 2 ute nel sito www.fs 2 a Struttura Multifun 2 bbe essere data ottenuti in Tren | enti aspetti? (Barr<br>etto a cui si chiede di j<br>3<br>ee.provincia.it - dedica<br>3<br>zzionale Territoriale Ad<br>3<br>n maggiore inform<br>tino grazie al con<br>2                                                                                                    | rare uno dei valori partecipare 4 to al FSE in Trentino 4 Personam 4 razione in merito a tributo del Prograr 3 | delle scale sotto ri<br>5<br>• ottima<br>5<br>• ottima<br>5<br>• ottima                                                                                                    | portate da 1<br>non so<br>non so<br>non so<br>non so<br>non so<br>ferte e ai<br>E?                         |
| Del tutto irritevo      orme valuta la q essima a 5 - ott      formazioni ricevut      1      o pessima      riormazioni conten      1      o pessima  ervizio offerto dalita      f     o pessima  envizio offerto dalita      1      o pessima  ene che dovrete  cipali risultati      1      o pessima  ene che dovrete  cipali risultati      f                                                                                                    | ante ualità dei segue tima) e in merito al progi 2 ute nel sito www.fs 2 a Struttura Multifun 2 bbe essere data ottenuti in Tren | enti aspetti? (Barr<br>etto a cui si chiede di j<br>3<br>ie.provincia.it - dedica<br>3<br>izionale Territoriale Ad<br>3<br>izionale Territoriale Ad<br>3<br>izionale Ad<br>3<br>izionale Ad<br>3<br>izionale | rare uno dei valori partecipare 4 to al FSE in Trentino 4 Personam 4 razione in merito a tributo del Prograr 3 | delle scale sotto ri<br>5<br>• ottima<br>5<br>• ottima<br>5<br>• ottima<br>1111<br>11111<br>1111<br>1111<br>1111<br>11111<br>11111<br>111111 | portate da 1<br>portate da 1<br>non so<br>o non so<br>o non so<br>o non so<br>o non so<br>ferte e ai<br>E? |

#### **3. SOTTOSCRIZIONE DEFINITIVA E STAMPA DOMANDA**

Dopo aver completato tutti gli step previsti, si arriva allo step finale che consente di sottoscrivere definitivamente la domanda.

Prima di procedere alla sottoscrizione definitiva della domanda:

- 1. controllare tutte le informazioni inserite navigando tra gli step del menù in alto
- 2. visualizzare il fac-simile della domanda generata sulla base delle informazioni inserite, prestando particolare attenzione alla verifica delle informazioni che sono rese sotto forma di dichiarazione sostitutiva di certificazione o dell'atto di notorietà ai sensi degli articoli 46 e 47 del d.P.R. n. 445/2000.

| SOTTOSCRIZIONE DEFINITIVA DELLA DOMANDA                                                                                                    |                                                 |
|----------------------------------------------------------------------------------------------------|-------------------------------------------------|
| Prima di procedere alla sottoscrizione definitiva della domanda:                                                                                                    |                                                 |
| → controllare tutte le informazioni inserite navigando tra gli step del menù in alto;                                                                                                    |                                                 |
| visualizzare il fac-simile della domanda generata sulla base delle informazioni inserite, prestando particolare attenzione alla verific<br>delle informazioni che sono rese sotto forma di dichiarazione sostitutiva di certificazione o dell'atto di notorietà ai sensi degli articoli<br>47 del d.P.R. n. 445/2000.                                                                                                    | а<br>46 е                                       |
| <b>O</b> NB : sei responsabile di quanto affermi nelle dichiarazioni sostitutive. Le amministrazioni devono infatti controllare la veridicità delle dichiarazioni sostitut<br>hai presentato. Nel caso di affermazioni faise, la dichiarazione sostitutiva è priva di valore e se il faiso dichiarato è rilevante ai fini dell'ottenimento del b<br>richiesto, tu decadrai dal diritto al medesimo o da parte di esso, a seconda di quanto la dichiarazione non veritiera ha influito sulla scelta finale dell'amminist<br>Inoltre, la pubblica amministrazione, in ogni caso, ha l'obbligo di segnalare il fatto all'autorità giudiziaria, quindi anche se la dichiarazione faisa non è stata r<br>ai fini della concessione del beneficio (articoli 75 e 76 del d.P.R. n. 445/2000). | tive che<br>peneficio<br>trazione.<br>rilevante |
| 🖨 visualizza il fac-simile della domanda                                                                                                    |                                                 |
| Attenzione: questo è solo un fac-simile che permette di verificare le informazioni inserite nella domanda. NON È IL<br>DOCUMENTO DA STAMPARE E INVIARE/CONSEGNARE.<br>È necessario confermare definitivamente la domanda per generare la stampa definitiva da inviare/consegnare.                                                                                                    |                                                 |
| <b>3 NB:</b> si ricorda che:                                                                                                    |                                                 |
| → non saranno in nessun caso accettate richieste di buono di servizio prive degli allegati previsti;                                                                                                    |                                                 |
| → che è possibile usufruire dei servizi richiesti nei P.E.S. allegati alla presente domanda di buono di servizio solo dopo aver utilizzato i<br>70% di un buono di servizio già assegnato, pena la revoca del buono di servizio successivo;                                                                                                    | il                                              |
| → che l'emissione del buono di servizio è subordinata all'inserimento in una graduatoria e che il buono non ha in nessun caso validit<br>retroattiva rispetto alla data di emissione.                                                                                                    | à                                               |
| Si ricorda che una volta sottoscritti, i dati non saranno più modificabili.                                                                                                    |                                                 |
| ා sottoscrivo la domanda in modo definitivo                                                                                                    |                                                 |
| S confermo i dati senza sottoscrivere la domanda                                                                                                    |                                                 |

Per procedere con la visualizzazione della domanda in fac-simile cliccare il pulsante

🚔 visualizza il fac-simile della domanda

# Attenzione: questo è solo un fac-simile che permette di verificare le informazioni inserite nella domanda. NON E' IL DOCUMENTO DA INVIARE/CONSEGNARE.

Tramite il pulsante Sconfermo i dati senza sottoscrivere la domanda si possono confermare i dati senza sottoscrivere la domanda. In questo caso la domanda rimarrà in fase di predisposizione e potrà essere ripresa e modificata in qualsiasi momento successivo.

| RICHIESTE ATTUALMENTE INSERITE |        |                        |      |             |             |                         |                         |          |        |           |                         |   |
|--------------------------------|--------|------------------------|------|-------------|-------------|-------------------------|-------------------------|----------|--------|-----------|-------------------------|---|
| stato                          | codice | n. buoni<br>cumulativo | anno | attivazione | conclusione | scadenza<br>attivazione | scadenza<br>conclusione | revocato | motivo | annullato |                         |   |
| • in fase di predisposizione   |        |                        |      |             |             |                         |                         |          |        |           | opzioni ❤<br>௴ modifica | 3 |
| ✓ domanda<br>cartacea          | BS27   |                        | 2017 | 03/07/2017  |             |                         | 02/07/2018              |          |        |           |                         |   |

si

procederà a sottoscrivere definitivamente la domanda.

Cliccando il pulsante

<u>Attenzione: con la sottoscrizione definitiva non sarà più possibile apportare</u> modifiche alle informazioni inserite.

Effettuando la sottoscrizione definitiva, la procedura predispone la **domanda in PDF** (la **domanda di richiesta per l'assegnazione di un buono di servizio**) che dovrà

| e | essere stampata selezionando il pulsante |
|---|------------------------------------------|
|   | DOMANDA SOTTOSCRITTA CON SUCCESSO        |
|   | 🚔 stampa richiesta                       |
|   | 🚔 torna alla pagina principale           |

#### 4. ANNULLAMENTO DOMANDA SOTTOSCRITTA

E' possibile procedere con **l'annullamento della domanda** di un buono di servizio sottoscritta a sistema e **non ancora depositata** dal/la richiedente.

ATTENZIONE: Non sarà possibile annullare la domanda con questa procedura se la stessa è già stata depositata.

L'iter per l'annullamento della domanda è il seguente:

 il/la richiedente visualizza la domanda sottoscritta e, se non è stata ancora depositata, nel pulsante "opzioni", oltre al pulsante "stampa" verrà visualizzato il pulsante "Annulla". Se la domanda è stata già depositata, l'opzione "annulla" non compare.

| RICHIESTE ATTUALMENTE INSE                   | ERITE  |                        |      |             |             |                         |                         |          |        |           |           |  |
|----------------------------------------------|--------|------------------------|------|-------------|-------------|-------------------------|-------------------------|----------|--------|-----------|-----------|--|
| stato                                        | codice | n. buoni<br>cumulativo | anno | attivazione | conclusione | scadenza<br>attivazione | scadenza<br>conclusione | revocato | motivo | annuliato |           |  |
| ✓ domanda sottoscritta<br>in data 03/11/2017 |        |                        | 2017 |             |             |                         |                         |          |        |           | opzioni 🗸 |  |
| ✔ domanda cartacea                           | BS17   |                        | 2017 | 10/07/2017  |             |                         | 09/07/2018              |          |        |           | × annulla |  |
| stato                                        | codice | n. buoni cumulativo    | anno | attivazione | conclusione | scadenza attivazione    | scadenza conclusione    | revocato | motivo | annullato |           |  |

2. se si scegli l'opzione "annulla" si apre una finestra con il seguente messaggio:

"Ha sottoscritto la domanda e si è accorto/a che ha sbagliato ad inserire qualche dato? Se non ha già depositato la Sua domanda presso la Struttura Multifunzionale Territoriale Ad Personam, può richiederne l'annullamento inviando una e-mail all'indirizzo adpersonam.fse@provincia.tn.it con allegati il Modulo di annullamento che si stampa cliccando il pulsante sottostante, datato e firmato, e un documento di identità in corso di validità.

Attenzione! La richiesta di annullamento inviata via mail non può essere ritirata. Le richieste di annullamento inviate alla Struttura Multifunzionale Territoriale vengono prese in carico dal lunedì al venerdì dalle 9.00 alle 17.30. Per procedere alla compilazione di una nuova Domanda di Buono di Servizio si deve attendere comunicazione via mail dell'avvenuto annullamento della Domanda per la quale lo si è richiesto."

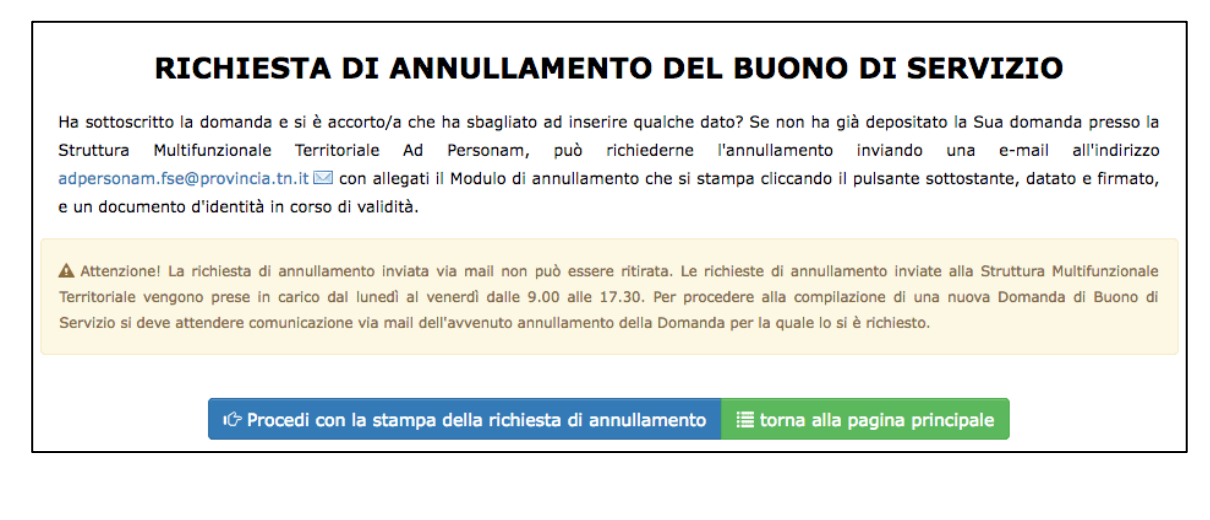

| In   | fondo      | alla      | pagina        | sarà       | presente     | il  | pulsante   |
|------|------------|-----------|---------------|------------|--------------|-----|------------|
| ic P | rocedi cor | n la stam | npa della ric | :hiesta di | annullamento | che | consentirà |

di procedere alla generazione del pdf del modulo di annullamento.

Cliccando il pulsante <sup>1</sup><sup>C</sup> Procedi con la stampa della richiesta di annullamento</sup>, il sistema chiede la conferma a procedere.

| Conferma dati                                                                                                    | × |  |  |  |  |  |  |
|----------------------------------------------------------------------------------------------------|---|--|--|--|--|--|--|
| Sei sicuro di voler procedere?                                                                                                    |   |  |  |  |  |  |  |
| ▲ Attenzione! La richiesta di annullamento inviata via mail non può essere ritirata.<br>Le richieste di annullamento inviate alla Struttura Multifunzionale Territoriale<br>vengono prese in carico dal lunedì al venerdì dalle 9.00 alle 17.30. Per procedere<br>alla compilazione di una nuova Domanda di Buono di Servizio si deve attendere<br>comunicazione via mail dell'avvenuto annullamento della Domanda per la quale lo<br>si è richiesto. |   |  |  |  |  |  |  |
| i 🕆 Si, procedi 🗙 Annulla                                                                                                    |   |  |  |  |  |  |  |

Confermando l'operazione tramite il pulsante <sup>(C-Si, procedi</sup>, la procedura genera il pdf del modulo di annullamento.

Cliccando il pulsante Annulla si annulla l'operazione e si ritorna nella pagina precedente.

- 3. Il modulo andrà datato e firmato e inviato via mail all'indirizzo adpersonam.fse@provincia.tn.it con un documento di identità in corso di validità.
- 4. Quando Struttura Multifunzionale Territoriale procederà all'annullamento della domanda, il sistema invierà una mail in automatico nella quale il/la richiedente verrà informato/a che la domanda è stata annullata e non è più valida. Si potrà quindi, procedere alla compilazione di una nuova domanda.